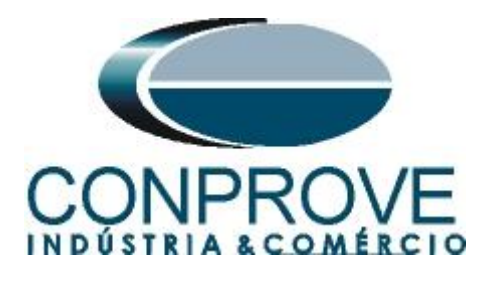

INSTRUMENTOS PARA TESTES ELÉTRICOS Tutorial de Teste

Tipo de Equipamento: Relé de Proteção

Marca: Diversas

Modelo: Diversos

Ferramentas Utilizadas: <u>CE-67NET; CE-6707; CE-6710; CE-7012</u>

**Objetivo:** <u>Configurar a mala de teste para receber mensagens</u> <u>Sampled Value.</u>

**Controle de Versão:** 

| Versão | Descrições     | Data       | Autor  | Revisores |
|--------|----------------|------------|--------|-----------|
| 1.0    | Versão inicial | 15/12/2023 | M.R.C. | R.C.B     |

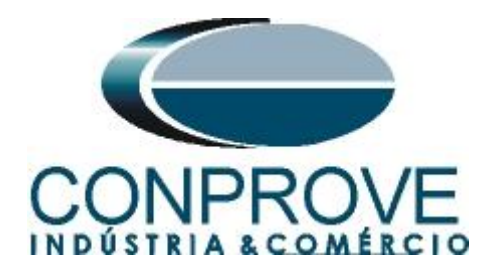

#### Sumário 1. 1.1. Comunicação Multicast......4 1.2. Tempo Crítico ......4 1.3. Precisão e Sincronização......4 2. 2.1. Utilizando a CE-6707, CE-6710, CE-67NET e CE-7012......4 3. 4. Configurações das Mensagens Sampled Value .....11 5. 6. Relatório com Estatísticas de Tempo.....16

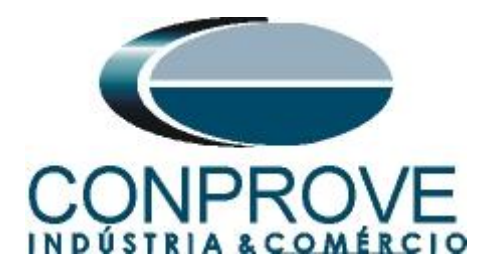

## Termo de Responsabilidade

As informações contidas nesse tutorial são constantemente verificadas. Entretanto, diferenças na descrição não podem ser completamente excluídas; desta forma, a CONPROVE se exime de qualquer responsabilidade, quanto a erros ou omissões contidos nas informações transmitidas.

Sugestões para aperfeiçoamento desse material são bem vindas, bastando o usuário entrar em contato através do email <u>suporte@conprove.com.br</u>.

O tutorial contém conhecimentos obtidos dos recursos e dados técnicos no momento em que foi escrito. Portanto a CONPROVE reserva-se o direito de executar alterações nesse documento sem aviso prévio.

Este documento tem como objetivo ser apenas um guia, o manual do equipamento a ser testado deve ser sempre consultado.

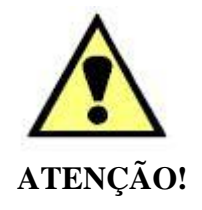

O equipamento gera valores de correntes e tensões elevadas durante sua operação. O uso indevido do equipamento pode acarretar em danos materiais e físicos.

Somente pessoas com qualificação adequada devem manusear o instrumento. Observa-se que o usuário deve possuir treinamento satisfatório quanto aos procedimentos de manutenção, um bom conhecimento do equipamento a ser testado e ainda estar ciente das normas e regulamentos de segurança.

# Copyright

Copyright © CONPROVE. Todos os direitos reservados. A divulgação, reprodução total ou parcial do seu conteúdo, não está autorizada, a não ser que sejam expressamente permitidos. As violações são passíveis de sansões por leis.

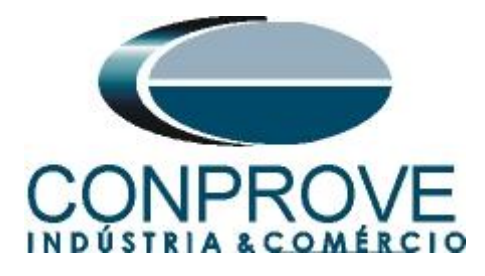

# 1. Características Gerais

Sampled Value são mensagens usadas para transmitir informações amostradas em sistemas de medição de grandezas elétricas, como corrente e tensão, de uma maneira eficiente e confiável. São regidas pela norma IEC 61850.

As principais características das mensagens Sampled Value são:

# 1.1.Comunicação Multicast

Utilizam comunicação multicast para publicar as mensagens a todos os dispositivos interessados na informação contida na mensagem.

# 1.2. Tempo Crítico

Uma das principais características do Sampled Value é ser de tempo crítico, o que significar ter baixa latência na transmissão de mensagens. Isso é especialmente importante em proteção de sistemas elétricos, onde a resposta rápida a eventos é crucial.

## 1.3.Precisão e Sincronização

A precisão na medição e a sincronização temporal são essenciais nas mensagens Sampled Value. Isso é vital para garantir que os dispositivos em diferentes partes do sistema elétrico possam interpretar e agir com base nas informações amostrada de maneira precisa e coordenada.

## 2. Inserindo a Mala de Teste na rede

# 2.1.Utilizando a CE-6707, CE-6710, CE-67NET e CE-7012

Deve-se conectar um cabo Ethernet ou de fibra óptica na parte traseira da mala e ligá-lo em um switch.

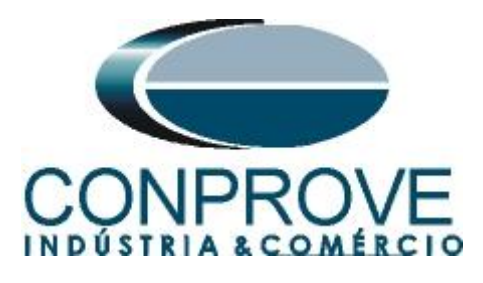

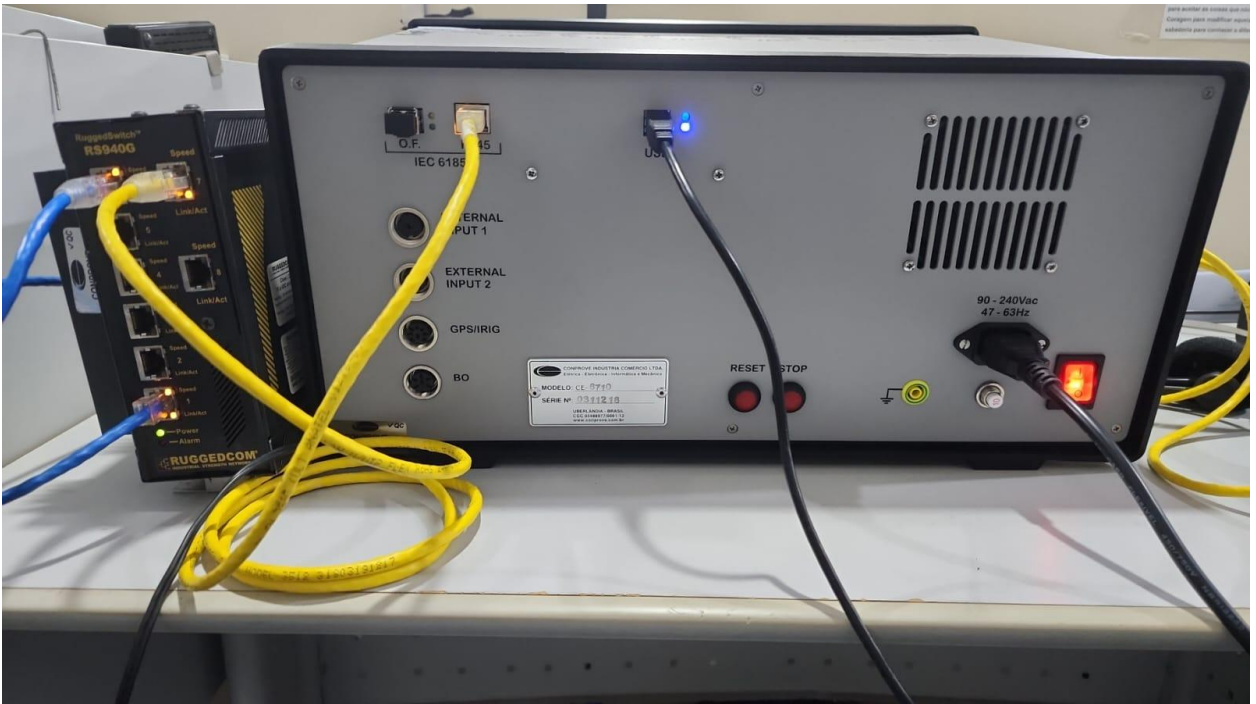

Figura 1

## 3. Software

Praticamente todos os aplicativos podem ser utilizados para recebimento de mensagens Sampled Value sendo que o procedimento de configuração é idêntico em todos eles. Nesse caso será utilizado o software "Quick". Clique no ícone do gerenciador de aplicativos "CTC".

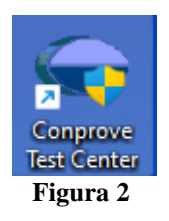

Efetue um clique no ícone do software "Quick".

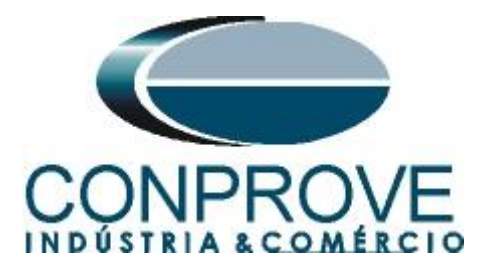

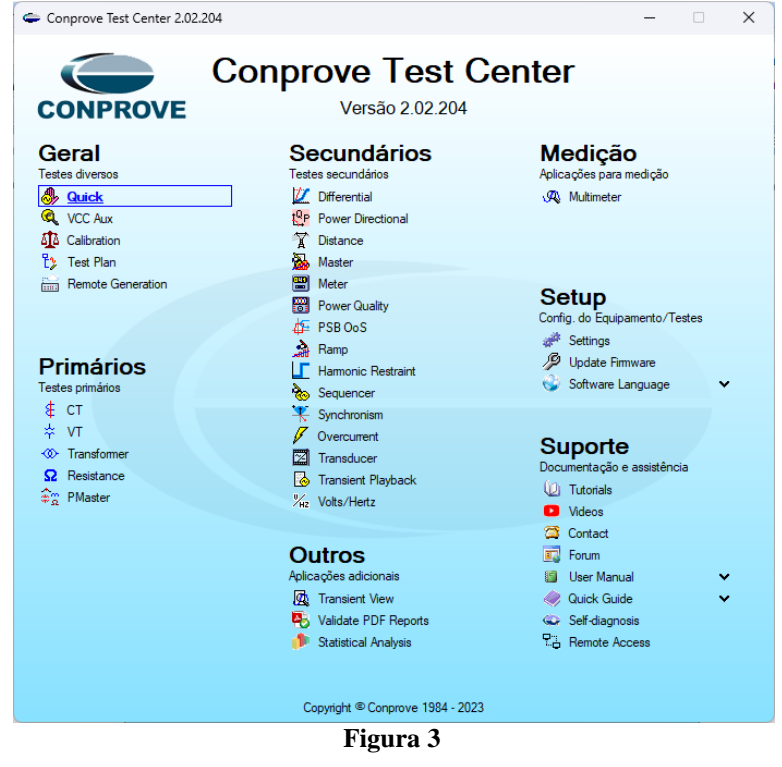

#### 4. Configurando Canais de Recebimento

Configure no software os canais de recebimento das mensagens Sampled Value, para isso clique na opção *"Direc Canais"*.

| I in interpretation in the second second | ) - CE-6710 (0311218)<br>ftware       |                        |                          |                |                                     |                                      |                                                       |                                          |                 |                    |                          |                                 |                       | - 0        | ×        |
|----------------------------------------------------------------------------------------------------|---------------------------------------|------------------------|--------------------------|----------------|-------------------------------------|--------------------------------------|-------------------------------------------------------|------------------------------------------|-----------------|--------------------|--------------------------|---------------------------------|-----------------------|------------|----------|
| Config Hrd Sconfig GOOSE                                                                                                    | Adicionar Reeditar<br>Teste Teste Res | Em Edição              | Iniciar Parar<br>Geração | j<br>Ajustes   | ₩ F. Onda<br>₩ Acumula<br>升 Fasores | <mark>اللہ</mark> Harı<br>ção ∰ Aval | mônicas <mark>II</mark><br>liações <u>II v</u><br>ões | Ajustar OffSet Isp<br>Ajustar OffSet Vsp | c<br>Apr<br>Rel | esentar<br>latório | Pil S<br>bs rel<br>Unids | Recriar Restar<br>Gráficos Layo | urar Visualizar<br>ut |            |          |
| Pré-Falta Falta                                                                                                    | • ×                                   | Monitoramento          |                          | • ×            | Entr. B                             | in., GOOSE                           | e An. DC                                              | Formas de Onda                           | Acum            | nulações           | Fasores                  | Harmônicas                      | Proteção              | Avaliações | ₹×       |
| Falta                                                                                                    |                                       | Ref. Ang.: Autom       | ática                    | ~              |                                     |                                      |                                                       |                                          |                 |                    | 0.005                    | 1                               | -                     |            | 9-       |
| NO01                                                                                                    |                                       | NO01                   |                          |                | Entradas E                          | inanas                               | <b>T</b> .                                            | ¥                                        |                 | radas GO           | C I                      | D.I.                            |                       |            | <u> </u> |
| Califer Analysis DC                                                                                                    |                                       | • 10001                |                          |                |                                     | BIO1                                 | Contato                                               |                                          |                 |                    | Canai                    | Dado                            |                       |            |          |
| Saluas Analog, DC                                                                                                    |                                       |                        |                          |                | l ŏ                                 | BI02                                 | Contato                                               |                                          |                 |                    |                          |                                 |                       |            |          |
| Saidas Binanas                                                                                                    |                                       |                        |                          |                | ŏ                                   | BI03                                 | Contato                                               |                                          |                 |                    |                          |                                 |                       |            |          |
| ✓ Saidas GOOSE                                                                                                    |                                       |                        |                          |                | 0                                   | BI04                                 | Contato                                               |                                          |                 |                    |                          |                                 |                       |            |          |
| <ul> <li>Tempo e Avanço</li> </ul>                                                                                                    |                                       |                        |                          |                |                                     | BI05                                 | Contato                                               |                                          |                 |                    |                          |                                 |                       |            |          |
|                                                                                                    |                                       |                        |                          |                |                                     | BI06                                 | Contato                                               |                                          |                 |                    |                          |                                 |                       |            |          |
|                                                                                                    |                                       |                        |                          |                |                                     | BI07                                 | Contato                                               |                                          |                 |                    |                          |                                 |                       |            |          |
|                                                                                                    |                                       | Crônometros            |                          | <del>~</del> × |                                     | BIO9                                 | Contato                                               |                                          |                 |                    |                          |                                 |                       |            |          |
|                                                                                                    |                                       | Cronômetro 1:          |                          |                | l ŏ-                                | BI10                                 | Contato                                               |                                          |                 |                    |                          |                                 |                       |            |          |
|                                                                                                    |                                       | Interf. Parada         | Em Espera                |                | ŏ                                   | BI11                                 | Contato                                               |                                          |                 |                    | _                        |                                 |                       |            |          |
|                                                                                                    |                                       | Desab.                 | ∼ 0s                     |                | Ō                                   | BI12                                 | Contato                                               |                                          | 1               |                    |                          |                                 |                       |            |          |
|                                                                                                    |                                       | Cronômetro 2:          |                          |                | <u> </u>                            |                                      |                                                       |                                          | Ent             | radas Ani          | alog. DC / AC            | Especiais                       |                       |            |          |
|                                                                                                    |                                       | Interf Parada          |                          |                | Lógicas                             |                                      |                                                       | ¥                                        | ▼ Car           | nais de Te         | ensão                    |                                 |                       |            |          |
|                                                                                                    |                                       | Desab.                 | V                        |                |                                     | Canal                                | Тіро                                                  |                                          | Ca              | anal               | RMSTot                   | Valor DC                        |                       |            |          |
|                                                                                                    |                                       |                        |                          |                |                                     |                                      |                                                       |                                          |                 |                    |                          |                                 |                       |            |          |
|                                                                                                    |                                       | Bloq. Atuação E        | sp. entre Crons.:        | s              |                                     |                                      |                                                       |                                          |                 |                    |                          |                                 |                       |            |          |
|                                                                                                    |                                       | Fixar Tempo Máx, Gerad |                          |                |                                     |                                      |                                                       |                                          | Car             | nais de Co         | orrente                  |                                 |                       |            |          |
|                                                                                                    |                                       | [hh:mm:ss] (Aproximado |                          |                | O Modo                              | de Aqs. Padrã                        | io                                                    |                                          | Ca              | anal               | RMSTot                   | Valor DC                        |                       |            |          |
|                                                                                                    |                                       | Incr. Manual 🔽 Amplit. | . 🗆 Ang.                 | Limpar         | O Prioriza                          | ar Entradas Ar                       | nalógicas na i                                        | Aquisição                                |                 |                    |                          |                                 |                       |            |          |
|                                                                                                    |                                       | ~                      | ~ 🖨 (                    | ,500           | ⊖ Habiit                            | ar Entradas Er                       | speciais/Afer                                         | . Transd. na Aqs.                        |                 |                    |                          |                                 |                       |            |          |
| Lista de Erros Status Proteção                                                                                                    |                                       |                        |                          |                | -                                   |                                      |                                                       |                                          |                 |                    |                          |                                 |                       |            |          |
| 🍫 ON Line Novo                                                                                                    |                                       |                        | Fonte Au                 | c: 0,00 V      | Aquecim                             | iento: 09                            | 6                                                     |                                          |                 |                    |                          |                                 |                       |            |          |
|                                                                                                    |                                       |                        |                          | F              | igura                               | 4                                    |                                                       |                                          |                 |                    |                          |                                 |                       |            |          |

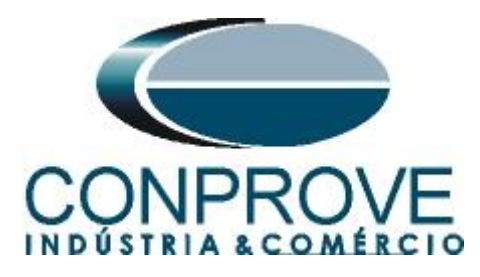

Clique no botão "Configurar".

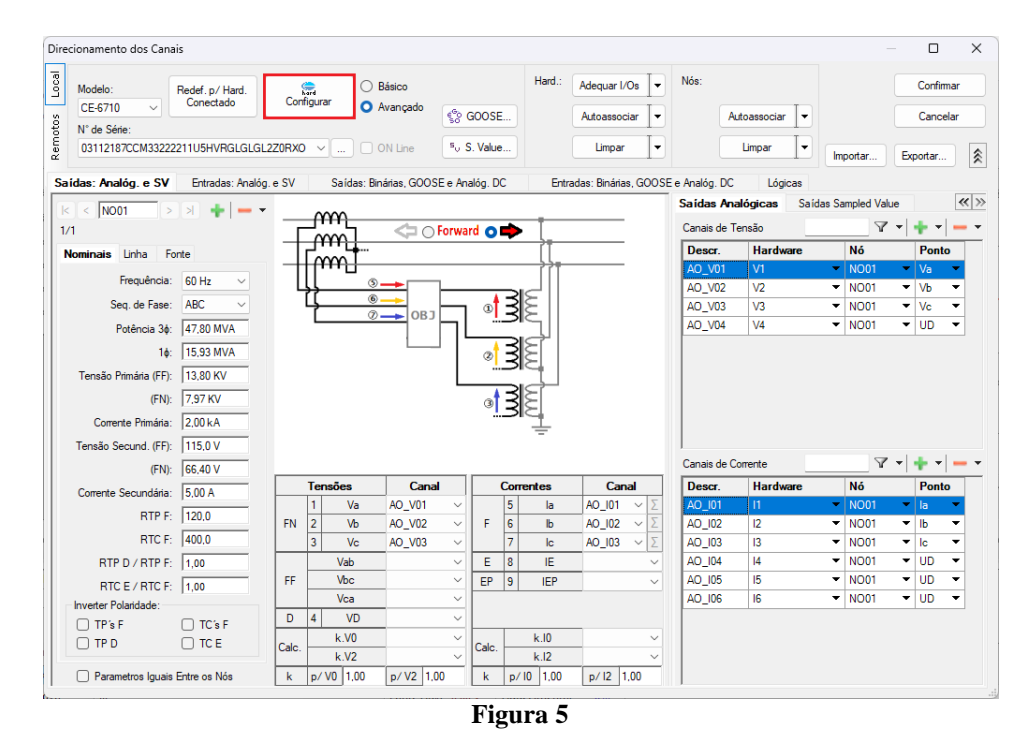

Na aba *"Sampled Values"* é possível configurar até 24 entradas Sampled Value bastando selecionar a seguinte opção:

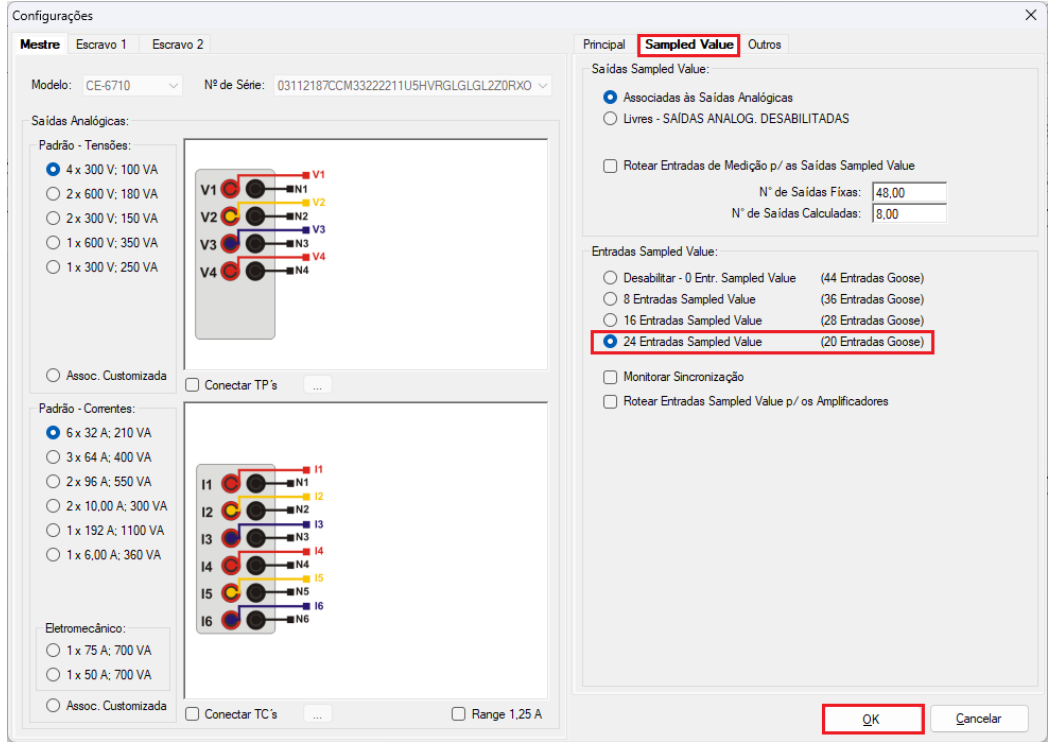

Figura 6

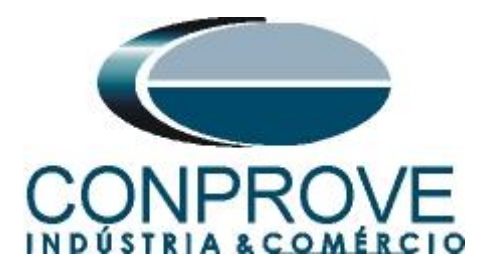

Escolha a opção "*Avançado*", as abas "*Entradas, Analog. E SV*" e "*Entradas Sampled Value*" e por fim clique no ícone "+" para adicionar até 24 recebimentos de mensagens SV neste tutorial será utilizado quatro canais de tensão e quatro canais de corrente.

| Direcionamento dos Cana | iis                          |       |             |                        |          |       |        |                       |                   |                       | -            | - 0             | ×          |
|-------------------------|------------------------------|-------|-------------|------------------------|----------|-------|--------|-----------------------|-------------------|-----------------------|--------------|-----------------|------------|
| Modelo:<br>CE-6710 V    | Redef. p/ Hard.<br>Conectado | Con   | figurar O F | Básico<br>Avançado eso | GOOSE    | )     | Hard.: | Adequar I/Os 🔹        | Nós:<br>Au        | toassociar 💌          |              | Confim<br>Cance | har<br>Iar |
| 03112187CCM33222        | 211U5HVRGLGLGL2              | ZORXC | ) 🗹 (       | ON Line <sup>s</sup> v | S. Value | •     |        | Limpar 💌              |                   | Limpar 💽 👻            | Importar     | Exportar        | *          |
| Saídas: Analóg. e SV    | Entradas: Analóg.            | .e SV | Saídas: Bin | árias, GOOSE e Ar      | nalóg. D | С     | Entra  | adas: Binárias, GOOSE | e Analóg. DC      | Lógicas               |              |                 |            |
|                         | । 🔸 🗕 🗸                      |       |             |                        |          |       |        |                       | Entradas An       | alógicas <b>Entra</b> | adas Sampled | Value           | $\ll \gg$  |
| 1/1                     | •                            |       |             | <                      | ard 👩    | •     |        |                       | Canais de Te      | nsão                  | Y            | • <b>•</b>      |            |
| Nominais Linha Fo       | onte                         |       |             |                        |          |       |        |                       | Descr.            | Hardware              | Nó           | Ponte           | ) Da       |
| Frequência:             | 60 Hz                        |       | 1000        |                        |          |       |        |                       | SVI_V01           |                       | •            | •               | •          |
| Sen de Fase:            | ABC                          | 6     | 3           |                        |          | 3     | εII    |                       | SVI_V02           |                       | -            | -               | •<br>•     |
| Detência 24:            | 47.90 MV/A                   |       | Ĺ           | ОВЈ                    | ]        | 3     | ξII    |                       | SVI_V03           |                       | •            | •               | -          |
| Fotencia 3φ.            | 15.02 MVA                    |       |             |                        |          | 3     | 러니     |                       |                   |                       |              |                 |            |
| Tanaña Drimária (FD)    | 13,93 MVA                    |       |             |                        |          | 3     | 54     |                       |                   |                       |              |                 |            |
| Tensao Primana (FF):    | 13,80 KV                     |       |             | L                      |          |       |        |                       |                   |                       |              |                 |            |
| (FN):                   | 7.97 KV                      |       |             |                        |          | 3     | ξ      |                       |                   |                       |              |                 |            |
| Corrente Primana:       | 2,00 KA                      |       |             |                        |          |       | ÷      |                       |                   |                       |              |                 |            |
| Tensao Secund. (FF):    | 115,0 V                      |       |             |                        |          |       |        |                       | i<br>Canais de Co | mente                 | Y            | - <b>-</b>      | <b>—</b> • |
| (FN):                   | 66,40 V                      |       | Tensões     | Canal                  | 1        | Согте | entes  | Canal                 | Descr             | Hardware              | Nó           | Ponte           | Da         |
| Corrente Secundária:    | 5.00 A                       |       | 1 Va        | ~                      | 1        | 5     | la     | ~ Σ                   | SVI_101           |                       | •            | •               | •          |
| RTP F:                  | 120,0                        | FN    | 2 Vb        | ~                      | F        | 6     | lb     | ~ Σ                   | SVI_102           |                       | •            | •               | •          |
| RTC F:                  | 400,0                        |       | 3 Vc        | ~                      |          | 7     | lc     | ~ Σ                   | SVI_103           |                       | •            | -               | -          |
| RTP D / RTP F:          | 1,00                         |       | Vab         | ~                      | E        | 8     | IE     | ~                     | SVI_104           |                       | •            | •               | -          |
| RTC E / RTC F:          | 1,00                         | 1 ++  | Vbc         |                        | EP       | 9     | IEP    | ~                     |                   |                       |              |                 |            |
| Inverter Polaridade:    | 0.701.5                      | D     | 4 VD        | ~                      |          |       |        |                       |                   |                       |              |                 |            |
|                         |                              |       | k.V0        | ~                      |          |       | k.10   | ~                     |                   |                       |              |                 |            |
|                         |                              | Calc. | k.V2        | ~                      | Calc.    |       | k.l2   | ~                     |                   |                       |              |                 |            |
| Parametros Iguais       | Entre os Nós                 | k     | p/ V0 1,00  | p/V2 1.00              | k        | p/    | 0 1.00 | p/12 1,00             |                   |                       |              |                 |            |

Figura 7

Clique com o botão direito do mouse e escolha a seguinte opção.

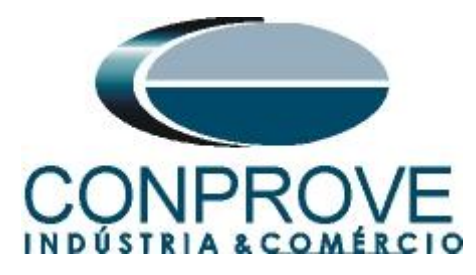

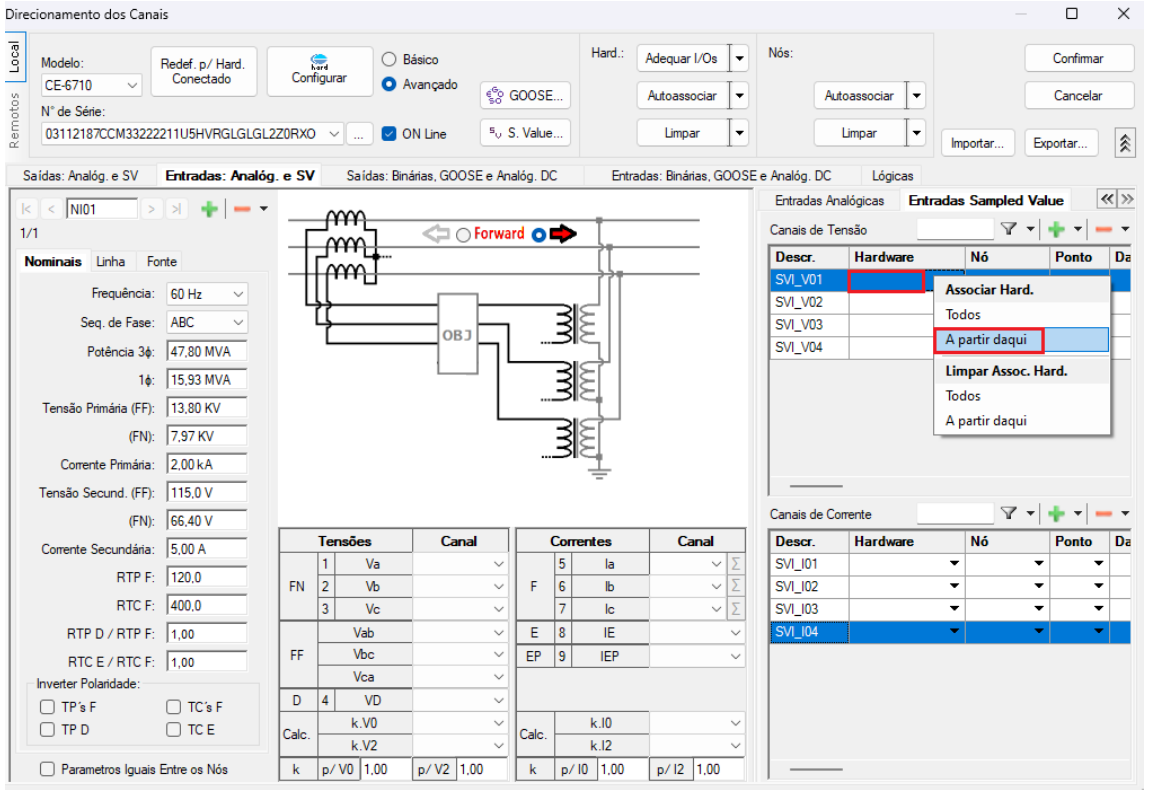

Figura 8

Repita o processo para os canais de corrente. No campo "Nó" clique com o botão direito e escolha as seguintes opções para os canais de tensão.

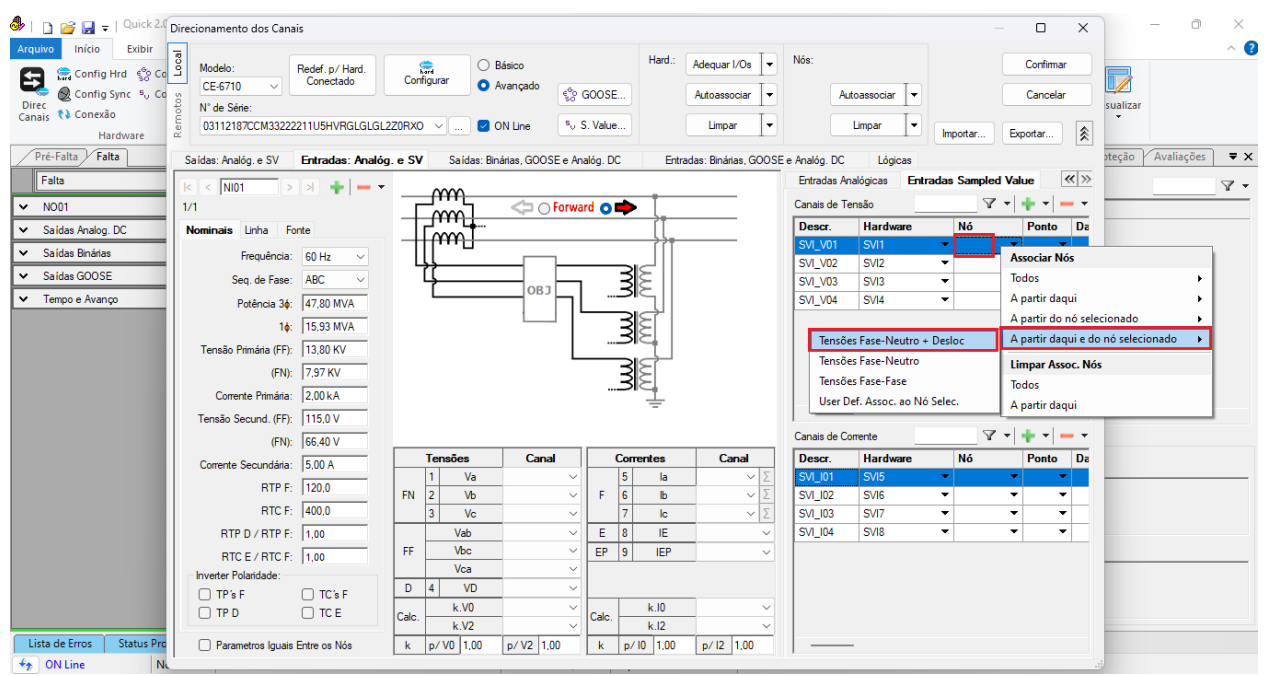

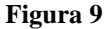

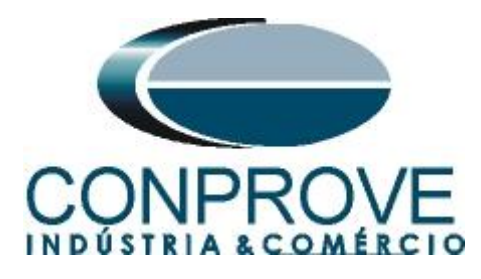

Repita o procedimento para os canais de corrente.

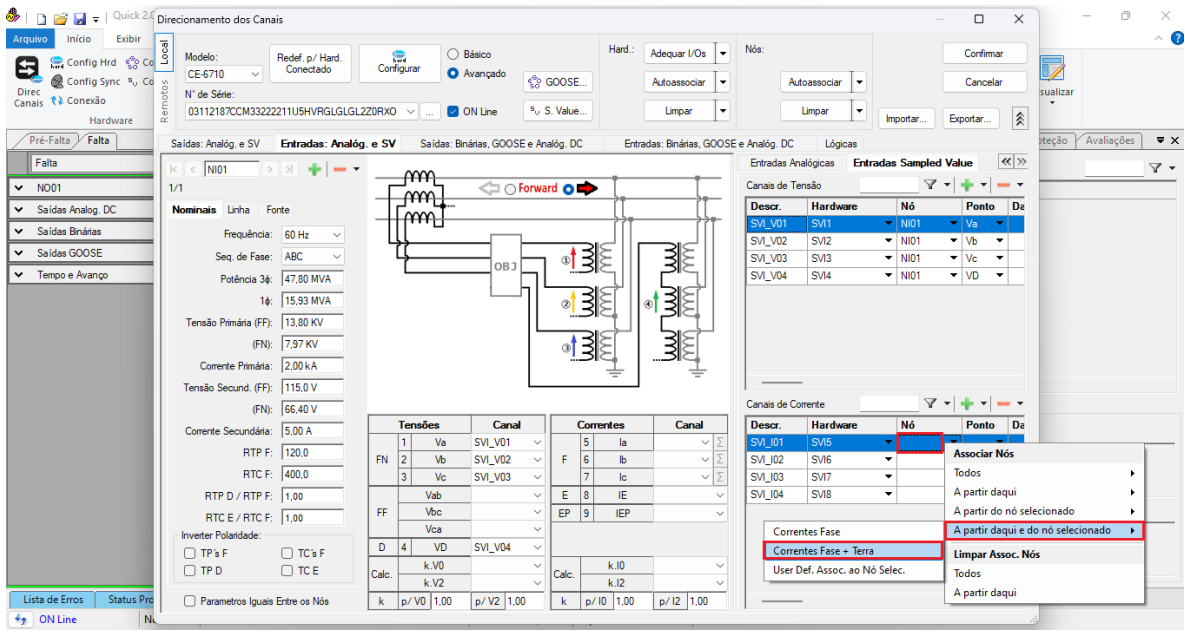

Figura 10

Criados os canais clique em "Confirmar".

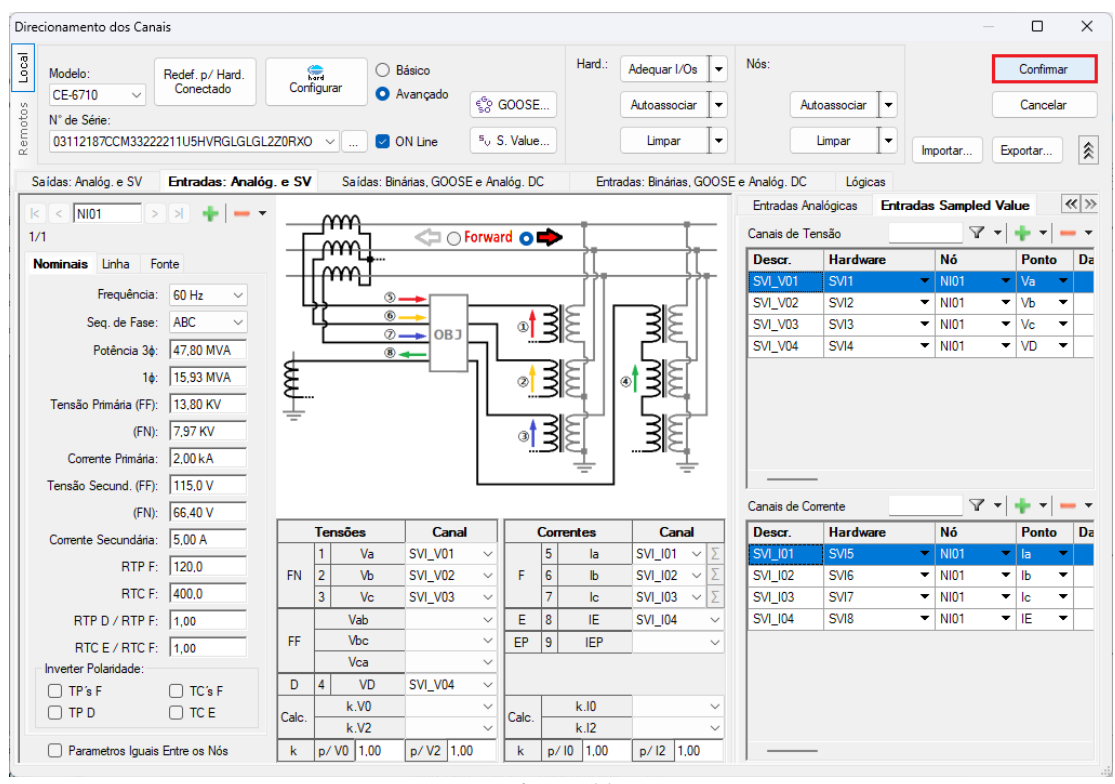

Figura 11

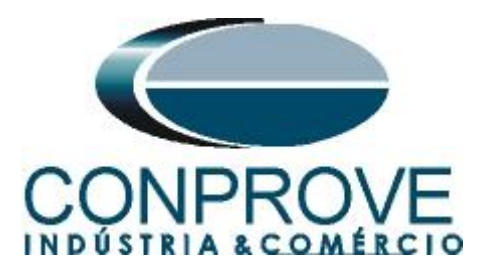

Clique no ícone *"Ajustes"* e na aba *"Sistema"* ajuste os valores de tensões e correntes tanto primários como secundários.

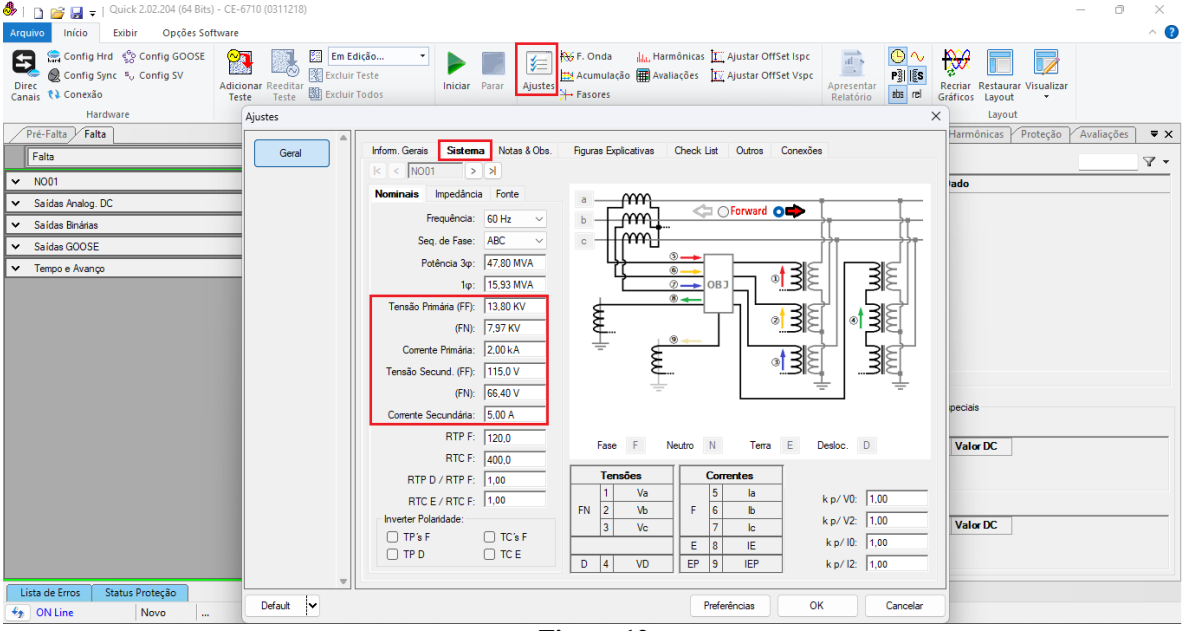

Figura 12

## 5. Configurações das Mensagens Sampled Value

O próximo passo é abrir o dataset que contém as mensagens Sampled Value e vincular com as entradas Sampled Value da mala de teste. Clique no ícone "*Config SV*".

| I incicio Exibir Opções Sof     | ) - CE-6710 (0311218)<br>ftware |                                          |               |              |                                 |                                       |                      |                                          |                             |               |                         |                                 |                 | - 0        | ×<br>^ ? |
|---------------------------------|---------------------------------|------------------------------------------|---------------|--------------|---------------------------------|---------------------------------------|----------------------|------------------------------------------|-----------------------------|---------------|-------------------------|---------------------------------|-----------------|------------|----------|
| Direc Canais (1) Contig Sync    | Adicionar Reeditar<br>Teste     | m Edição ▼<br>cluir Teste<br>cluir Todos | Iniciar Parar | ≰<br>Ajustes | F. Onda<br>Acumula<br>+ Fasores | <mark>ilu,</mark> Harm<br>ção ∰ Avali | iônicas 🚺<br>ações 👖 | Ajustar OffSet Isp<br>Ajustar OffSet Vsp | c<br>Aprese<br>Relation     | entar<br>ório | D ∼<br>B [ES]<br>bs rel | Recriar Restau<br>Gráficos Layo | urar Visualizar |            |          |
| Hardware                        | Resultad                        | ios                                      | Geração       |              |                                 | Opçó                                  | es De la             |                                          | Relat                       | ório          | Unids                   | Layo                            | out             | ( . v. v.  |          |
| Pre-Faita y Faita               | • X                             | Monitoramento                            |               | - × ×        | Entr. B                         | in., GUUSE e                          | An. DC               | Formas de Unda                           | Acumul                      | açoes /       | Fasores                 | Harmonicas                      | r Proteçao      | Avaliações | ₩ X      |
| Falta                           |                                 | Ref. Ang.: Automátic                     | ca            |              | Entradas B                      | inárias                               |                      | Y                                        | <ul> <li>Entrada</li> </ul> | as GOOSI      | E                       |                                 |                 |            | 7 -      |
| ✓ N001                          | ¥                               | NO01                                     |               | _            |                                 | Canal                                 | Tipo                 |                                          |                             | Ca            | inal                    | Dado                            |                 |            |          |
| ✓ Saídas Analog. DC             |                                 |                                          |               |              |                                 | BI01                                  | Contato              |                                          |                             |               |                         |                                 |                 |            |          |
| ✓ Saídas Binárias               |                                 |                                          |               |              |                                 | BI02                                  | Contato              |                                          |                             |               |                         |                                 |                 |            |          |
| ✓ Saidas GOOSE                  |                                 |                                          |               |              |                                 | BI04                                  | Contato              |                                          |                             |               |                         |                                 |                 |            |          |
| ✓ Tempo e Avanço                |                                 |                                          |               |              | l ŏ                             | BI05                                  | Contato              |                                          |                             |               |                         |                                 |                 |            |          |
|                                 |                                 |                                          |               |              | Ó                               | BI06                                  | Contato              |                                          |                             |               |                         |                                 |                 |            |          |
|                                 |                                 |                                          |               |              |                                 | BI07                                  | Contato              |                                          |                             |               |                         |                                 |                 |            |          |
|                                 |                                 | Crônometros                              |               | • ×          | 18                              | BI08                                  | Contato              |                                          |                             |               |                         |                                 |                 |            |          |
|                                 | 0                               | Cronômetro 1:                            |               |              | 1   🛛 –                         | BI10                                  | Contato              |                                          |                             |               |                         |                                 |                 |            |          |
|                                 |                                 | Interf. Parada                           | Em Espera     |              | Ĭŏ                              | BI11                                  | Contato              |                                          |                             |               |                         |                                 |                 |            |          |
|                                 |                                 | Desab. ~                                 | 0 s           |              | Õ                               | BI12                                  | Contato              |                                          | 1                           |               |                         |                                 |                 |            |          |
|                                 |                                 | Cronômetro 2:                            |               |              |                                 |                                       |                      |                                          | Entrad                      | das Analog    | j. DC / AC              | Especiais                       |                 |            |          |
|                                 |                                 | Interf. Parada                           |               |              | Logicas                         |                                       |                      | Y                                        | Canais                      | s de Tens     | ao                      |                                 | -               |            |          |
|                                 |                                 | Desab. ~                                 |               |              |                                 | Canal                                 | Tipo                 |                                          | Can                         | al            | RMSTot                  | Valor DC                        |                 |            |          |
|                                 |                                 |                                          | _             |              |                                 |                                       |                      |                                          |                             |               |                         |                                 |                 |            |          |
|                                 | 0                               | Blog. Atuação Esp                        | entre Crons.: | ) s          |                                 |                                       |                      |                                          | Canais                      | e de Corre    | nte                     |                                 |                 |            |          |
|                                 |                                 | Fixar Tempo Máx. Geração:                |               |              | O Modo                          | de Aos. Padrão                        |                      |                                          | Can                         | al            | RMSTot                  | Valor DC                        | 1               |            |          |
|                                 |                                 | [nn:mm:ss] (Aproximado)                  | _             | Denne        |                                 | ar Entradas An                        | alógicas na          | Aquisição                                |                             |               | 11110 101               | Tala bo                         |                 |            |          |
|                                 | Inc                             | r. Manual 🔽 Amplit.                      | Ang.          | Linpar       | O Habilit                       | ar Entradas Es                        | peciais/Afer         | . Transd. na Aqs.                        |                             |               |                         |                                 |                 |            |          |
| Liste de Cares Chetra Danta de  |                                 | *                                        | , A           | ,            | ·                               |                                       |                      |                                          |                             |               |                         |                                 |                 |            |          |
| Lista de cirros Status Proteção |                                 |                                          | Eanta Au      |              | Aquacing                        | onto: 0%                              |                      |                                          |                             |               |                         |                                 |                 |            |          |
| www.orecline                    |                                 |                                          | Fonte Au      | . 0,00 V     | Aquecim                         | U70                                   |                      |                                          |                             |               |                         |                                 |                 |            |          |

Figura 13

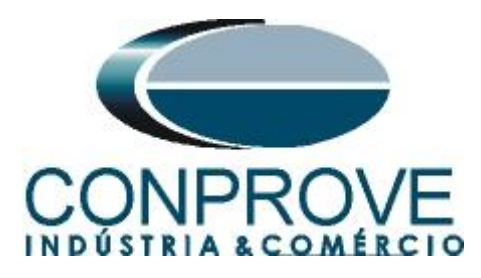

Na tela seguinte deve-se abrir o arquivo do tipo "SCL", ou seja, em um dos seguintes formatos: **\*icd**, **\*cid**, **\*scd**, **\*iid**, **\*sed** e **\*ssd**. Clicando no botão "Importar SCL".

| <sup>5</sup> M <sub>U</sub> Configurações das Mensagens SMV                                                                                                    |                                                                                                    |                   |               | - 0         | $\times$ |
|----------------------------------------------------------------------------------------------------|----------------------------------------------------------------------------------------------------|-------------------|---------------|-------------|----------|
| Importar SCL         Todos TRUE p/ Envico:         Legenda:           Smillation BIT         Importar SCL         Importar SCL           Sniffer         Quality text BIT (q.text)         Importance | <ul> <li>Enviados/Recebidos</li> <li>Não mapeável</li> </ul>                                                                                                    | Mensagens S       | iampled Value | Todas SV    | ~        |
| Receber Definir filtros                                                                                                    | Enviar Veril                                                                                                    | ficar duplicidade |               | Delaut      |          |
| 2.4 2.1 37                                                                                                    | 21     21       → \$V01     ▼       → \$V02     5V03       → \$V03     5V03       → \$V03     5V03       → \$V03     5V04       → \$V05     5V04       → \$V05     5V05       → \$V05     5V01       → \$V01     5       → \$V01     5       → \$V01     5       → \$V02     5       → \$V02     5       → \$V03     5       → \$V04     5       → \$V05     5       → \$V05     5       → \$V05     5       → \$V05     5 | 24 21             | <u> </u>      |             |          |
| Selecione um dado mapeado                                                                                                    | Selecione um dado mapeado                                                                                                    |                   |               |             |          |
| Tratamento de Erro Definir                                                                                                    | Simulação de Erro Definir                                                                                                    |                   |               | OK Cancelar |          |

Figura 14

Abra o arquivo desejado, nesse caso utiliza-se um arquivo que já acompanha o software CTC *"ExemploSV.scd"* encontrado no seguinte caminho: *"C:\Program Files\Conprove\CTC\Subst IEC61850"*.

| Importar arquivo de mensagem Sampled Value (p/                             | Conprove | DSDialog)                             |                     |                   |         |   | ×                                   |
|----------------------------------------------------------------------------|----------|---------------------------------------|---------------------|-------------------|---------|---|-------------------------------------|
| $\leftarrow$ $\rightarrow$ $\checkmark$ $\uparrow$ $\frown$ Ste Computador | > OS (C: | :) > Program Files > Conprove > CTC > | Subst IEC61850      |                   |         | С |                                     |
| Organizar 🔻 Nova pasta                                                     |          |                                       |                     |                   |         |   | = - 🔳 🔋                             |
| 🚽 Downloads                                                                | *        | Nome                                  | Data de modificação | Тіро              | Tamanho |   |                                     |
| Documentos                                                                 | *        | Exemplo.scd                           | 23/05/2009 16:17    | Architect.ScdFile | 408 KB  |   |                                     |
| 🔀 Imagens                                                                  | *        | ExemploSV.scd                         | 05/06/2019 07:52    | Architect.ScdFile | 69 KB   |   |                                     |
| Ø Músicas                                                                  | *        |                                       |                     |                   |         |   |                                     |
| Nome: ExemploSV.scd                                                        |          |                                       |                     |                   |         |   | Arquivos SCL (*icd, *cid, *scd, * ∨ |
|                                                                            |          |                                       |                     |                   |         |   | Abrir Cancelar .::                  |

Figura 15

Em seguida clique em "OK".

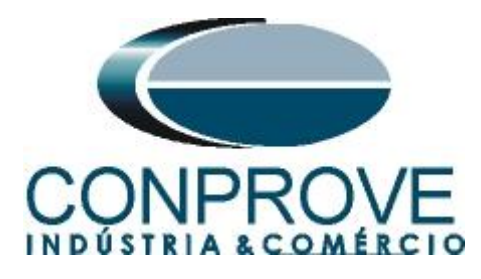

| Selecio | nar Importação                                              |    | ×        |
|---------|-------------------------------------------------------------|----|----------|
| Tipo:   | Adicionar aos dados existentes $\sim$                       |    |          |
|         | ✓ Todos<br>→ ✓ MSVCB01<br>→ ✓ MSVCB01MU02/LLN0\$SV\$MSVCB01 |    |          |
|         |                                                             | ОК | Cancelar |
| De-     |                                                             |    |          |

Figura 16

Clique com o botão direito do mouse em cima do dataset e escolha as opções "*Auto Mapear* > *Recebimento* > *Todos*".

| Receiver     Defrait filtos.     Envirer     Verficer duplicador.       21 21     ************************************                                                                                                    | Importar SCL         Todos TRUE p/ Envio:           Simulation BIT         Quality test BIT (q test)                                                                                                    | Legenda:<br>a Recebidos<br>a Enviados | <ul> <li>Enviados/Recebidos</li> <li>Não mapeável</li> </ul>                                                                                                    |                      | Mensagens Sampled Value                                                                                                    | Todas SV                                    |
|----------------------------------------------------------------------------------------------------|----------------------------------------------------------------------------------------------------|---------------------------------------|----------------------------------------------------------------------------------------------------|----------------------|----------------------------------------------------------------------------------------------------|---------------------------------------------|
| Selecione um dado mapeado Selecione um dado mapeado Selecione um dad | ▷ Sniffer     □ Quality text BIT (q text)       2     Receber       21     21       ← SV_1/01     ▼ ▼       ← SV_101     ▼ ▼       ← SV_102     SV101       ← SV_102     SV101       ← SV_102     SV104 | Enviados<br>Definir fitros            | > Não mapeável           Erwiar           2↓ 2↑         ▼ •           → SV01         ▼ •           → SV02<         ↓           → SV02         ↓           → SV02         ↓           → SV02         ↓           → SV04         ↓           → SV05         ↓           → SV05         ↓           → SV06         ↓           → SV011         ↓           → SV05         ↓           → SV012         ↓           → SV012         ↓           → SV012         ↓           → SV012         ↓           → SV012         ↓           → SV02a         ↓           → SV02a         ↓           → SV02a         ↓           → SV05c         ↓           → SV05c         ↓           → SV05c         ↓           → SV07c         ↓ | Verficar duplicidade | 21 21     V       nome     DataSet       Canal de Corrent     DataSet       Canal de Corrent     Canal de Corrent       Canal de Corrent     Canal de Corrent       Canal de Corrent     Canal de Corrent       Editar     Remover       Remover todos     Remover apartir       Expandir todos     Comprimir todos       Comprimir todos     Comprimir todos       ED     Apartir daqui       Cor     Apartir daqui e do canal SV selecionado       Det     Apartir daqui e do canal SV selecionado       Nome     NUD | e daqui i Mapear Mensagens A apatri to aqui |
|                                                                                                    | Selecione um dado mapeado                                                                                                    |                                       | Selecione um dado mapeado                                                                                                    |                      | Security 0 Security 0 Sind-Master ID Sincoronismo Endereço MAC Dest 01:0 Modo MAC Origem Auto Endereço MAC Origem Auto Endereço MAC Orige Auto Nome do DataSet Tipo: Texto                                                                                                    | C-CD-04-03:00<br>mělica<br>D-A2-87-A4-5B    |
| Habilta relatório com estatísticas de tempo                                                                                                    | Habilita relatório com estatísticas de tempo                                                                                                    |                                       |                                                                                                    |                      |                                                                                                    |                                             |

Figura 17

Em seguida escolha as opções.

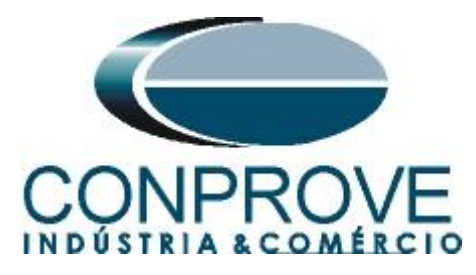

| ™u Configurações das Mensagens SMV                               |               |                                                                                                    |                  |                     |                             |                    |                                              |         | - 0               | ×        |
|------------------------------------------------------------------|---------------|----------------------------------------------------------------------------------------------------|------------------|---------------------|-----------------------------|--------------------|----------------------------------------------|---------|-------------------|----------|
| Todos TRUE p/ Envio                                              | Legenda:      | Envirados /Recebidos                                                                                             |                  |                     | Mensagens Sampl             | ed Value           | Todas SV                                     |         |                   | ~        |
| Sniffer Quality test BIT (q.                                     | test)         | Não mapeável                                                                                                    |                  |                     | <b>2↓ 2↑</b>                |                    | 4.4                                          |         | +                 | <u>+</u> |
| Receber                                                          | Definisfilms  |                                                                                                    | Verific          | an dunkaidada       | Nome                        |                    |                                              | Default |                   |          |
|                                                                  | Dennir hiuros |                                                                                                    | venik            | ar ouplicidade      | EU MSVCB01                  | IMU02/LLN0\$SVM    | DataSet                                      |         |                   | •        |
| 2↓2↑ ¥ ▼                                                         |               | 2↓21                                                                                                    | Υ.               | +                   |                             |                    | Canal de Corrente                            |         |                   |          |
|                                                                  |               | > SV01< <v1< td=""><td></td><td></td><td></td><td></td><td>Canal de Tenção</td><td></td><td></td><td></td></v1<> |                  |                     |                             |                    | Canal de Tenção                              |         |                   |          |
|                                                                  |               |                                                                                                    |                  |                     |                             |                    | e unar de lensuo                             | _       |                   |          |
| - SVI_V03                                                        |               | SV07ccV4                                                                                                    |                  |                     |                             |                    | Editar                                       |         |                   |          |
| - SVI 101                                                        |               |                                                                                                    |                  |                     |                             |                    | Remover                                      |         |                   |          |
|                                                                  |               |                                                                                                    |                  |                     |                             |                    | Remover todos                                |         |                   |          |
|                                                                  |               |                                                                                                    |                  |                     |                             |                    | Remover a partir daqui                       |         |                   |          |
|                                                                  |               |                                                                                                    |                  |                     |                             |                    | Expandir todos                               |         |                   |          |
|                                                                  |               |                                                                                                    |                  |                     |                             |                    | Comprimir todos                              |         |                   | _        |
|                                                                  |               |                                                                                                    |                  |                     |                             |                    | Auto Mapear                                  | •       | Mapear Mensagens  |          |
|                                                                  |               |                                                                                                    |                  |                     | - Parâmetros                | do IED             |                                              |         | Favoritos         | •        |
|                                                                  |               | SVO2c                                                                                                    |                  |                     | Referência (                | optrolo Sampled 1/ | MCV/CD01MU000111N060                         | STICHT  | Developmente      |          |
|                                                                  |               | SV03c                                                                                                    | Todos mapeáveis  |                     | •                           | Diferenciar ca     | nais de tensão e corrente                    |         | Receptmento       |          |
|                                                                  |               | SV05c                                                                                                    | Todos desse mesn | no tipo de atributo | •                           | Não diferenci      | ar canais                                    |         | Envio             |          |
|                                                                  |               | SVO6c                                                                                                    | Todos mapeáveis  | desse DataSet       | •                           | Light Edition      | (9-2 LE) - Não mapear neutro                 | os      | Limpar Mapeamento |          |
|                                                                  |               |                                                                                                    | Todos desse mesn | no tipo de atributo | desse DataSet 🔹 🕨           | A partir daqui     | e do canal SV selecionado<br>MU320-MU02-PRO1 | •       | Todos             |          |
| L                                                                |               |                                                                                                    |                  |                     | AppID                       | _                  | 0x4000                                       |         | A partir daqui    |          |
| Selecione um dado mapeado                                        |               | Selecione um dado mapei                                                                                          | ado              |                     | Security                    | 10 ID              | 0                                            |         |                   | - 1      |
|                                                                  |               |                                                                                                    |                  |                     | > Grand-Mas<br>> Sincronism | iter ID            |                                              |         |                   | -        |
|                                                                  |               |                                                                                                    |                  |                     | Endereço MA                 | C Dest             | 01:0C:CD:04:03:00                            |         |                   |          |
|                                                                  |               |                                                                                                    |                  |                     | Modo MAC O                  | rigem              | Automática                                   |         |                   | •        |
|                                                                  |               |                                                                                                    |                  |                     | Referência Con              | trole Sampled V    | alue                                         |         |                   |          |
|                                                                  |               |                                                                                                    |                  |                     | Nome do DataSet             |                    |                                              |         |                   |          |
|                                                                  |               |                                                                                                    |                  |                     | lipo: lexto                 |                    |                                              |         |                   |          |
| <ul> <li>Habilita relatório com estatísticas de tempo</li> </ul> | )             |                                                                                                    |                  |                     |                             |                    |                                              |         |                   |          |
| Tratamento de Erro Definir                                       |               | Simulação de Erro Defir                                                                                          | ir               |                     |                             |                    |                                              |         | OK Cancel         | ar       |
|                                                                  |               |                                                                                                    |                  |                     |                             |                    |                                              |         |                   |          |

Figura 18

Observe que os canais de corrente e tensão foram mapeados com as entradas SV.

| Mu Configurações das Mensagens SMV                                 |                                   |                                                                   |                       |                                                                                                    |                                                                                                    | -                          | 0        |
|--------------------------------------------------------------------|-----------------------------------|-------------------------------------------------------------------|-----------------------|----------------------------------------------------------------------------------------------------|----------------------------------------------------------------------------------------------------|----------------------------|----------|
| Importar SCL         Todos TRUE p/ Envio:           Simulation BIT | Legenda:<br>Recebidos<br>Enviados | <ul> <li>Enviados/Recebidos</li> <li>a Não mapeável</li> </ul>    |                       | Mensagens Sampled Value                                                                                                    | Todas SV                                                                                                    | <b>↓ • - •</b> 1           | ₹₹₹      |
| Receber                                                            | Definir filtros                   | C Enviar                                                          | Verificar duplicidade | E EU MSVCB01MU02/LLN0\$SV\$                                                                                                    | MSVCB01                                                                                                    | Default                    |          |
|                                                                    | +                                 | 21         21         21         27           ->         SV01-cV1 | +                     | A Integer - 102A/CTR1 Awy     A BitSing[14] - 102A/CTR1     A Integer - 102B/CTR2     A Integer - 102B/CTR2     A Integer - 102B/CTR2     A Integer - 102B/CTR2     A Integer - 102B/CTR2     A Integer - 102B/CTR2     A Integer - 102B/CTR4     A Integer - 102B/CTR4     A In | Societt     Societt     Societtt     Societt     Societt | 45V9MSVCB01<br>SPhs Meas 2 |          |
| Selecione um dado mapeado                                          |                                   | Selecione um dado mapeado                                         |                       | SVID<br>AppID<br>Security<br>> Grand-Master ID<br>> Sincronismo<br>Endereco MAC Dest<br>Modo MAC Origem<br>Endereco MAC Onto<br>Reference a Control & Sampled V<br>Nome do DataSet<br>Tipo: Testo                                                                                                    | M032D-M002-HNO1<br>0x4000<br>0<br>01:0C:CD:04:03:00<br>Automática<br>F0:4D:A2:87:A4:5B                                                                                                    |                            | •        |
| Habilita relatório com estat ísticas de tempo                      |                                   |                                                                   |                       |                                                                                                    |                                                                                                    |                            |          |
| Tratamento de Erro Definir                                         |                                   | Simulação de Erro Definir                                         |                       |                                                                                                    |                                                                                                    | ОК                         | Cancelar |

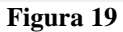

Escolha a visualização em valores primários, na aba "Forma de Onda" a opção "Entradas Analógicas".

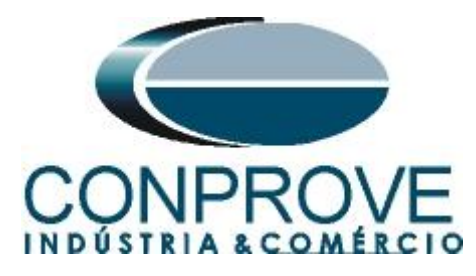

| 👶   🗋 🚔 🚽   Quick 2.02.204 (64 Bits)  | ) - CE-6710 (0311218)       |                                               |                     |              |                                       |                     |                        |                                |                           |                        |                |                       |                       | -              | - 0       | ×        |
|---------------------------------------|-----------------------------|-----------------------------------------------|---------------------|--------------|---------------------------------------|---------------------|------------------------|--------------------------------|---------------------------|------------------------|----------------|-----------------------|-----------------------|----------------|-----------|----------|
| Arquivo Início Exibir Opções Sot      | ftware                      |                                               |                     |              |                                       |                     |                        |                                |                           |                        |                |                       |                       |                |           | ~ 🥐      |
| E Config Hrd                          | Adicionar Reeditar<br>Teste | Em Edição •<br>Excluir Teste<br>Excluir Todos | Iniciar Parar       | 5<br>Ajustes | ₩ F. Onda<br>M Acumulaçi<br>→ Fasores | H الله<br>ao الله A | armônicas<br>valiações | I Ajustar Off<br>I Ajustar Off | Set Ispc<br>Set Vspc<br>A | presentar<br>Relatório | P S<br>abs rel | Recriar F<br>Gráficos | Restaurar V<br>Layout | isualizar<br>• |           |          |
| Hardware                              | Resu                        | Intados                                       | Geração             |              | (2.1.5)                               | 0                   | pçoes                  | 1/2 1                          |                           | Relatorio              | Unids          |                       | Layout                |                | A 12 W    | <b>—</b> |
| Pre-Faita y Faita                     | • ×                         | Monitoramento                                 |                     | • ×          | Entr. Bir                             | 1., GOOS            | E e An. DC             | Y Formas de                    | Unda P Aci                | umulações              | / Fasores      | Harmo                 |                       | oteçao r       | Avaliaçõe | ¥ ¥      |
| Falta                                 |                             | Ref. Ang.: Automä                             | ática               | ~            | Entradas Ana                          | alógicas            |                        |                                |                           |                        |                |                       | Ref. Ang.:            | NI01/Va/       | SVI_V01   |          |
| <ul> <li>Saídas Analog. DC</li> </ul> |                             |                                               |                     |              | NI01 - Tens                           | sões                |                        |                                |                           |                        |                |                       |                       |                |           |          |
| ✓ Saídas Binárias                     |                             |                                               |                     |              | SVI_V                                 | 01                  | SVI_V0                 | 2 🛛 S                          | /1_V03                    | SVI_V04                | •              |                       |                       |                |           |          |
| ✓ Saidas GOOSE                        |                             |                                               |                     |              | 4,00n                                 | v [v]               |                        |                                |                           |                        |                |                       |                       |                |           |          |
| ✓ Tempo e Avanço                      |                             |                                               |                     |              | 2,00n -                               |                     |                        |                                |                           |                        |                |                       |                       |                |           |          |
|                                       |                             |                                               |                     |              | 0-                                    |                     |                        |                                |                           |                        |                |                       |                       |                |           | -11      |
|                                       |                             |                                               |                     |              | -2,00n -                              |                     |                        |                                |                           |                        |                |                       |                       |                |           |          |
|                                       |                             |                                               |                     |              | -4,00n                                |                     | 2.00                   | 4.00                           | C 00                      | 0.00                   | 10.0           | 0                     | 12.00                 | 14.00          | 10.0      | t[s]     |
|                                       |                             | Crônometros                                   |                     | <b>▼</b> ×   |                                       |                     | 2,0011                 | 4,00m                          | 6,00m                     | 0,00m                  | 10,0           | om                    | 12,00m                | 14,00m         | 10,0      | Jum      |
|                                       |                             | Cronômetro 1:                                 |                     |              | NI01 - Com                            | entes               |                        |                                |                           |                        |                |                       |                       |                |           |          |
|                                       |                             | Interf. Parada                                | Em Espera           |              | <b>I I S</b> VI_I0                    | 11                  | SVI_102                | 2 🗸 S\                         | /1_103                    | VI_104                 |                |                       |                       |                |           |          |
|                                       |                             | Desab.                                        | · ]vs               |              | 4.00n                                 | [A]                 |                        |                                |                           |                        |                |                       |                       |                |           |          |
|                                       |                             | Cronômetro 2:                                 |                     |              | 2,00n -                               |                     |                        |                                |                           |                        |                |                       |                       |                |           |          |
|                                       |                             | Interf. Parada                                |                     |              | 0-                                    | -                   |                        |                                |                           |                        |                |                       |                       |                |           |          |
|                                       |                             | Desab.                                        | ✓                   |              | -2,00n -                              |                     |                        |                                |                           |                        |                |                       |                       |                |           |          |
|                                       |                             | Bion Atuação E                                | sn. entre Crons : T | 0.0          | -4,00n                                |                     |                        |                                |                           |                        |                |                       |                       |                |           | t [s]    |
|                                       |                             |                                               |                     |              | 0                                     |                     | 2,00m                  | 4,00m                          | 6,00m                     | 8,00m                  | 10,0           | Om                    | 12,00m                | 14,00m         | 16,0      | 10m      |
|                                       |                             | [hh:mm:ss] (Aproximado)                       | ao:   :  :  :       |              | Al Especiai                           | s - Tensõi          | es                     |                                |                           |                        |                |                       |                       |                |           |          |
|                                       |                             | Incr. Manual 🔽 Amplit.                        | Ang.                | Limpar       | V AI_VS                               | pec01               |                        |                                |                           |                        |                |                       |                       |                |           |          |
|                                       |                             | ~                                             | ~ 🔶                 | 0,500        | 4,00n                                 | M.                  |                        |                                |                           |                        |                |                       |                       |                |           |          |
| Lista de Erros Status Proteção        |                             |                                               |                     |              |                                       |                     |                        |                                |                           |                        |                |                       |                       |                |           |          |
| 🔸 ON Line Novo                        |                             |                                               | Fonte Au            | x: 0,00 V    | Aquecime                              | nto:                | 0%                     |                                |                           |                        |                |                       |                       |                |           |          |
|                                       |                             |                                               |                     | Fi           | mra '                                 | 20                  |                        |                                |                           |                        |                |                       |                       |                |           |          |

Figura 20

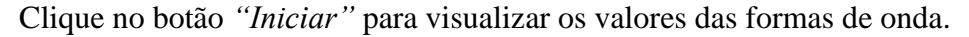

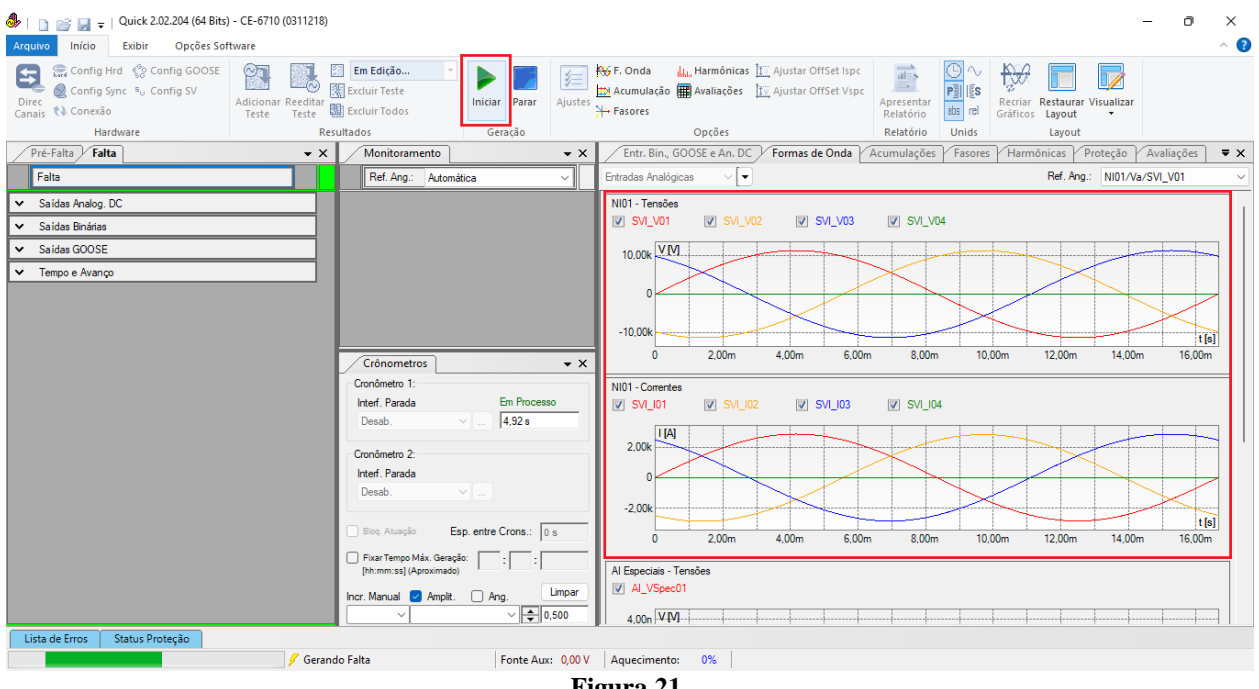

Figura 21

Clique na aba "Fasores" para visualizar o módulo e o ângulo de cada fase.

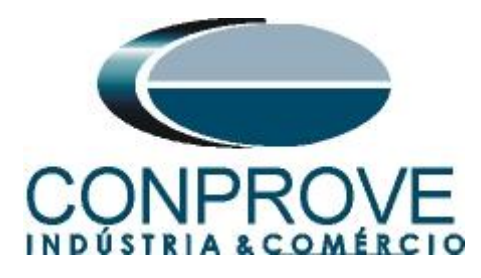

| 👶   📄 📄 🚽   Quick 2.02.204 (64 Bits                                                                        | ) - CE-6710 (0311218)                                               |                |                                                                                     |                                                |                                           |                                     |                                           |              | - 0        | ×    |
|----------------------------------------------------------------------------------------------------|---------------------------------------------------------------------|----------------|-------------------------------------------------------------------------------------|------------------------------------------------|-------------------------------------------|-------------------------------------|-------------------------------------------|--------------|------------|------|
| Arquivo Início Exibir Opções Sot                                                                           | tware                                                               |                |                                                                                     |                                                |                                           |                                     |                                           |              |            | ~ ?  |
| E Config Hrd & Config GOOSE<br>Direc<br>Canais Config Sync <sup>5</sup> , Config SV<br>Conexão<br>Hardware | Adicionar Reeditar<br>Teste Teste Excluir Teste<br>Resultados Gerad | arar Ajustes   | ₩ F. Onda III. Harmônicas II<br>Acumulação III Avaliações II<br>→ Fasores<br>Opcões | ∐ Ajustar OffSet Ispc<br>[∑ Ajustar OffSet Vsp | c<br>Apresentar<br>Relatório<br>Relatório | D ∿<br>P I IS<br>abs rel (<br>Unids | Recriar<br>Refricos<br>Restaura<br>Layout | r Visualizar |            |      |
| Pré-Falta Falta                                                                                            | • X Monitoramento                                                   | • X            | Entr. Bin., GOOSE e An. DC                                                          | Formas de Onda                                 | Acumulações                               | Fasores                             | Harmônicas                                | Proteção     | Avaliações | ₹X   |
| Falta                                                                                                    | Ref. Ang.: Automática                                               | ~              | Entradas Analógicas                                                                 |                                                |                                           |                                     | Ref. An                                   | g.: NI01/Va  | /SVI V01   | ~    |
| Saídas Analog, DC     Saídas Binárias                                                                      |                                                                     | 1              | NI01<br>♥ SVI_V01 ♥ SVI_V02<br>♥ SVI_I03 ♥ SVI_I04                                  | ▼ SVI_V03                                      | VI_V04                                    | V                                   | SVI_101 🔽                                 | SVI_102      |            |      |
| Saldas GOUSE                                                                                               |                                                                     |                | 1/// SVI V03                                                                        | 201111                                         |                                           | Mod.                                | Ang.                                      | 1            |            |      |
| <ul> <li>Tempo e Avanço</li> </ul>                                                                         |                                                                     |                |                                                                                     | XIIIIX                                         | SVI_V01                                   | 7,98 kV                             | -0,000006 °                               | ]            |            |      |
|                                                                                                    |                                                                     |                |                                                                                     | STRUM                                          |                                           | 7,97 kV                             | 240.0 °                                   |              |            |      |
|                                                                                                    |                                                                     |                |                                                                                     | XAUUUUX                                        | SVI_V03                                   | 7,97 kV                             | 120,1 *                                   |              |            |      |
|                                                                                                    |                                                                     |                |                                                                                     |                                                | SVI_V04                                   | 29,77 V                             | 211,2 °                                   |              |            |      |
|                                                                                                    | Crônometros                                                         | <b>-</b> ×     |                                                                                     | Q/HIIIIII                                      | SVI_101                                   | 2,00 kA                             | 0,165 °                                   |              |            |      |
|                                                                                                    | Cronômetro 1:                                                       |                |                                                                                     | 2HUMM                                          | SVI_102                                   | 2,00 kA                             | 240,2 *                                   |              |            |      |
|                                                                                                    | Interf Parada Em F                                                  | rocesso        |                                                                                     | LII HII                                        | SVI_103                                   | 2,00 kA                             | 120,2 *                                   |              |            |      |
|                                                                                                    | Desab. v 27.                                                        | 59 s           | 1. (1.) <b>30, 20</b>                                                               | 3/////                                         | SVI_104                                   | 2,38 A                              | 220,0 *                                   |              |            |      |
|                                                                                                    | Cronômetro 2:                                                       |                | AI Especiais                                                                        |                                                |                                           |                                     |                                           |              |            |      |
|                                                                                                    | Interf. Parada                                                      |                | Al_VSpec01 V Al_ISpec                                                               | c01                                            |                                           |                                     |                                           |              |            |      |
|                                                                                                    | Desab. V                                                            |                |                                                                                     | XIIIIXA                                        |                                           | Mod.                                | Ang.                                      |              |            |      |
|                                                                                                    |                                                                     |                |                                                                                     | SUI440111                                      | AI_VSpec01                                | 0 V                                 | 0 *                                       |              |            |      |
|                                                                                                    | Blog. Atuação Esp. entre Cror                                       | IS.: 0 s       |                                                                                     | $S_{M}(0)$                                     | AI_ISpec01                                | 0 A 0                               | 0 °                                       |              |            |      |
|                                                                                                    | Fixar Tempo Máx. Geração:                                           | :              |                                                                                     |                                                |                                           |                                     |                                           |              |            |      |
|                                                                                                    | Incr. Manual 🥥 Ampit. 🗌 Ang.                                        | Limpar         |                                                                                     | 25HUIIII                                       |                                           |                                     |                                           |              |            |      |
|                                                                                                    |                                                                     | \$ 0,500       | MRUIIIX AN                                                                          | X/////HA                                       |                                           |                                     |                                           |              |            | _  ' |
| Lista de Erros Status Proteção                                                                             |                                                                     |                | -                                                                                   |                                                |                                           |                                     |                                           |              |            |      |
|                                                                                                    | 🖉 Gerando Falta 🛛 🛛 Fon                                             | te Aux: 0,00 V | Aquecimento: 0%                                                                     |                                                |                                           |                                     |                                           |              |            |      |
|                                                                                                    |                                                                     | 1.1            | 22                                                                                  |                                                |                                           |                                     |                                           |              |            |      |

Figura 22

#### 6. Relatório com Estatísticas de Tempo

Um recurso interessante que pode ser utilizado no recebimento das mensagens SV é a análise estatística mostrando o sincronismo, tempo de processamento e tempo entre frames, além dos possíveis erros de perda de frames durante o ensaio. Importante lembrar que a mala e a(s) Merging Unit(s) devem estar sincronizadas (configuração não mostrada: ver tutorial correspondente). Clique no ícone "*Config SV*".

| 臱   🗋 🚔 🚽 (Quick 2.02.204 (64 Bits) - CE-6710 (0311218) — 🗖                      |                                      |          |              |                        |               |                            |                                                            |                                                |                                                    | - 0                                  | $\times$                   |               |              |          |            |                     |
|----------------------------------------------------------------------------------|--------------------------------------|----------|--------------|------------------------|---------------|----------------------------|------------------------------------------------------------|------------------------------------------------|----------------------------------------------------|--------------------------------------|----------------------------|---------------|--------------|----------|------------|---------------------|
| Arc                                                                              | rquivo Início Exibir Opções Software |          |              |                        |               |                            |                                                            |                                                |                                                    |                                      |                            |               |              |          |            | ~ 🕐                 |
| Contig Synt %, Config SV<br>Direc & Contig Synt %, Config SV<br>Canais t Conexão |                                      |          |              | Em Edição •            | Iniciar Parar | 🧲<br>Ajustes               | ₩ F. Onda Harmônicas<br>Acumulação ∰ Avaliações<br>Fasores | 🛄 Ajustar OffSet Ispc<br>🕎 Ajustar OffSet Vspc | Apresentar<br>Relatório                            | C √<br>P ]] [[S<br>abs rel           | Recriar<br>Gráficos Layout | r Visualizar  |              |          |            |                     |
| Hardware Re                                                                      |                                      |          |              | sultados               | Geração       |                            | Opções                                                     |                                                | Relatório                                          | Unids                                | Layout                     |               | (            |          |            |                     |
| 4                                                                                | Pré-Falta Falta                      |          |              |                        | ₹ ×           | Monitoramento              |                                                            | - ×                                            | Entr. Bin., GOOSE e An. DC                         | Formas de Onda                       | Acumulações                | Fasores       | Harmônicas / | Proteção | Avaliações | ₹×                  |
|                                                                                  | Falta                                |          |              |                        |               | Ref. Ang.: Automa          | itica                                                      | <u> </u>                                       | Entradas Binárias                                  | 7 -                                  | Entradas GO                | OSE           |              |          |            | $\nabla \mathbf{r}$ |
| ^                                                                                | Canais/Definição                     | 1        | Direto       | ~                      |               | ✓ NO01                     |                                                            |                                                | Canal Tipo                                         |                                      |                            | Canal         | Dado         |          |            |                     |
|                                                                                  | Ponto Canal                          | Mod.     | Ang.         | Freq.                  |               |                            |                                                            |                                                |                                                    |                                      |                            |               |              |          |            |                     |
|                                                                                  | UD01 SVO_V01                         | 0 V      | 0°           | 60,00 Hz               |               |                            |                                                            |                                                |                                                    |                                      |                            |               |              |          |            |                     |
|                                                                                  | UD02 SVO_V02                         | 0 V      | 0 *          | 60,00 Hz               |               |                            |                                                            |                                                |                                                    |                                      |                            |               |              |          |            |                     |
|                                                                                  | UD03 SVO_V03                         | 0 V      | 0.           | 60,00 Hz               |               |                            |                                                            |                                                |                                                    |                                      |                            |               |              |          |            |                     |
|                                                                                  | UD04 SVO_V04                         | 0 V      | 0.           | 60,00 Hz               |               |                            |                                                            |                                                |                                                    |                                      |                            |               |              |          |            |                     |
|                                                                                  | UD05 SV0_01                          | 0.0      | 0.0          | 60,00 Hz               |               |                            |                                                            |                                                |                                                    |                                      |                            |               |              |          |            |                     |
| 5                                                                                | UD07 SVO 103                         | 0 A      | 0.           | 60,00 Hz               |               | (Colormaters)              |                                                            | ~                                              |                                                    |                                      |                            |               |              |          |            |                     |
| 2                                                                                | UD08 SVO_104                         | 0 A      | 0 °          | 60,00 Hz               |               | Cronometros                |                                                            | • *                                            |                                                    |                                      |                            |               |              |          |            |                     |
|                                                                                  |                                      |          |              |                        |               | Interf Parada              | Em Espera                                                  |                                                |                                                    |                                      |                            |               |              |          |            |                     |
|                                                                                  |                                      |          |              |                        |               | Desab.                     | V 0s                                                       | _                                              |                                                    |                                      | —                          | _             |              |          |            |                     |
|                                                                                  |                                      |          |              |                        |               |                            |                                                            |                                                | -                                                  |                                      | Entradas An                | alog. DC / AC | Especiais    |          |            |                     |
|                                                                                  |                                      |          |              |                        |               | Cronômetro 2:              |                                                            |                                                | Lógicas                                            | <ul> <li>Canais de Tensão</li> </ul> |                            |               |              |          |            |                     |
|                                                                                  |                                      |          |              |                        |               | Interf. Parada             |                                                            |                                                | Canal Tipo                                         |                                      | Canal                      | RMSTot        | Valor DC     |          |            |                     |
|                                                                                  |                                      |          |              |                        |               | 00380.                     |                                                            |                                                |                                                    |                                      |                            |               |              |          |            |                     |
| F                                                                                | Saidas Analog DC                     | _        |              |                        | -             | Biog. Atuação E            | sp. entre Crons.:                                          | s                                              |                                                    |                                      | I                          |               |              |          |            |                     |
| Saidas Ailaig, De                                                                |                                      |          |              | Ever Terrer Máx Gerrer |               |                            |                                                            |                                                | Canais de Corrente                                 |                                      |                            |               |              |          |            |                     |
| Gardes beldfids                                                                  |                                      |          |              | [hh:mm:ss] (Aproximado | т. <u></u>    |                            | <ul> <li>Modo de Aqs. Padrão</li> </ul>                    |                                                | Canal                                              | RMSTot                               | Valor DC                   |               |              |          |            |                     |
| ▼ Saloas GUUSE                                                                   |                                      |          |              | Incr. Manual 🥑 Amplit. | 🗆 Ang.        | Limpar                     | <ul> <li>Priorizar Entradas Analógicas I</li> </ul>        | na Aquisição                                   |                                                    |                                      |                            |               |              |          |            |                     |
| Ľ                                                                                | rempo e Avanço                       | -        | _            | _                      | -11           |                            | ~ 🗘 0                                                      | ,500                                           | <ul> <li>Habilitar Entradas Especiais/A</li> </ul> | fer. Transd. na Aqs.                 | 1                          |               |              |          |            |                     |
|                                                                                  | ista de Erros Stat                   | us Prote | ção          |                        |               |                            |                                                            |                                                |                                                    |                                      |                            |               |              |          |            |                     |
| +,                                                                               | ON Line                              | Alter    | ado <u>C</u> | \Users\Conpro          | ve\Des        | ktop\Teste Michel Rec SV.o | tMn Fonte Aux                                              | : 0,00 V                                       | Aquecimento: 0%                                    |                                      |                            |               |              |          |            |                     |
|                                                                                  |                                      |          |              |                        |               |                            |                                                            |                                                |                                                    |                                      |                            |               |              |          |            |                     |

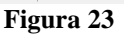

Selecione a opção "Habilita relatório com estatísticas de tempo".

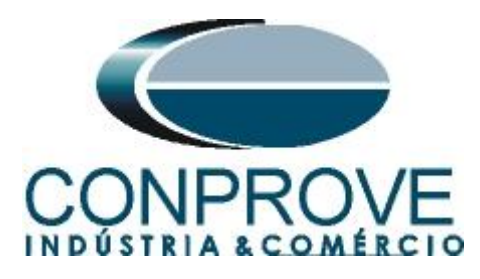

| <sup>5</sup> M <sub>U</sub> Configurações das Mensagens SMV                               |                 |                           |                       |                                                               |                     | -                                       | - 0 ×    |
|-------------------------------------------------------------------------------------------|-----------------|---------------------------|-----------------------|---------------------------------------------------------------|---------------------|-----------------------------------------|----------|
| Importar SCL         Todos TRUE p/ Envio:           Simulation BIT         Simulation BIT | Legenda:        | Enviados/Recebidos        |                       | Mensagens Sampled Value                                       | Todas               | sv 🔶 🗸 🚽 🗸                              | ✓        |
| D Goaity test bin (ditest)                                                                | Enviados        | a Nao mapeavel            |                       | Nome                                                          |                     | Default                                 |          |
| Receber                                                                                   | Definir filtros | Enviar                    | Verificar duplicidade | B-EU MSVCB01MU02/LLN0\$S                                      | V\$MSVCB01          |                                         |          |
| ≜↓ ≙↑   🖓 👻                                                                               |                 | AT A↓                     | •                     | A Integer - I02ATCTR1.                                        | Amp Sv.inst Mag.i   |                                         |          |
| = 4= SVI V01                                                                              |                 | 5 × 5 1                   |                       | -A BitString[14] - I02ATC                                     | TR1.AmpSv.q         | 0000000000000000000                     |          |
| A U02ATVTR1.VolSv.instMag.i                                                               |                 |                           |                       | A Integer - I02BTCTR2./                                       | Amp Sv.inst Mag.i   |                                         |          |
| E SVI V02                                                                                 |                 |                           |                       |                                                               | TR2.AmpSv.q         | 000000000000000000000000000000000000000 |          |
| A U02BTVTB2 VolSv inetMag i                                                               |                 |                           |                       | A Integer - I02CTCTR3,                                        | Amp Sv.instMag.i    |                                         |          |
| SVI V03                                                                                   |                 |                           |                       |                                                               | TR3.AmpSv.g         | 000000000000000000000000000000000000000 |          |
| A U02CTVTR3 VolSv betMag i                                                                |                 |                           |                       | A Integer - I02NTCTR4.                                        | Amp Sv.inst Mag.i   |                                         |          |
|                                                                                           |                 |                           |                       | A Bit String[14] - 102NTC                                     | TB4 Amp Sy a        | 0000000000000                           |          |
|                                                                                           |                 |                           |                       | A Integer - U02ATVTR1                                         | VolSv instMan i     |                                         |          |
| CU2NTVTR4.V0ISVJRstMagJ                                                                   |                 |                           |                       | A Bit String[14] - LI02AT                                     | /TB1 VolSv a        | 0000000000000                           |          |
|                                                                                           |                 |                           |                       |                                                               |                     |                                         |          |
| IU2ATCTR1.AmpSv.instMag.i                                                                 |                 |                           |                       | <b>≜↓ ≜</b> ↑                                                 | 7 -                 |                                         |          |
|                                                                                           |                 |                           |                       | - Parâmetros do IED                                           |                     |                                         |          |
| IU2BTCTR2.AmpSv.instMag.i                                                                 |                 |                           |                       | Referência Controle Samples                                   | d Value MSVCB01MU02 | /LLN0\$SV\$MSVCB01                      |          |
|                                                                                           |                 |                           |                       | Referência DataSet                                            | MSVCB01MU02         | /LLN0\$PhsMeas2                         |          |
| I02CTCTR3.AmpSv.instMag.i                                                                 |                 |                           |                       | IED                                                           | MSVCB01             |                                         |          |
| i⊟                                                                                        |                 |                           |                       | Logical Device                                                | MU02                |                                         |          |
| A I02NTCTR4.AmpSv.instMag.i                                                               |                 |                           |                       | DataSat                                                       | ReMana              |                                         |          |
|                                                                                           |                 |                           |                       | SVID                                                          | MU320-MU02-P        | ROT                                     |          |
|                                                                                           |                 | L                         |                       | AppID                                                         | 0x4000              | no i                                    |          |
|                                                                                           |                 |                           |                       | Security                                                      | 0                   |                                         |          |
| Selecione um dado mapeado                                                                 |                 | Envio desabilitado        |                       | > Grand-Master ID                                             |                     |                                         |          |
|                                                                                           |                 |                           |                       | > Sincronismo                                                 |                     |                                         |          |
|                                                                                           |                 |                           |                       | Endereço MAC Dest                                             | 01:0C:CD:04:03      | :00                                     |          |
|                                                                                           |                 |                           |                       | Modo MAC Origem                                               | Automática          |                                         | -        |
|                                                                                           |                 |                           |                       | Endereço MAC Oriq                                             | F0:4D:A2:87:A4      | 5B                                      |          |
|                                                                                           |                 |                           |                       | Referência Controle Sampled<br>Nome do DataSet<br>Tipo: Texto | i Value             |                                         |          |
| Habilita relatório com estat ísticas de tempo                                             |                 |                           |                       | L                                                             |                     |                                         |          |
| Tratamento de Erro Definir                                                                |                 | Simulação de Erro Definir |                       |                                                               |                     | ОК                                      | Cancelar |

Figura 24

Clique no botão "Iniciar" para fazer as aquisições pelo tempo desejado e em seguida no botão "Parar".

| I in initial prices I Quick 2.02.204 (64 Bits) Arquing Initial Eviloir Opcoes Sol                       | ) - CE-6710 (0311218)                                          |                        |                                                                                                    |                                                      |                                      |                           |                                            | - 0           | ×   |
|----------------------------------------------------------------------------------------------------|----------------------------------------------------------------|------------------------|----------------------------------------------------------------------------------------------------|------------------------------------------------------|--------------------------------------|---------------------------|--------------------------------------------|---------------|-----|
| Cantig Hrd & Config GOOSE<br>Cantig Sync <sup>5</sup> , Config SV<br>Direc Canais (Contrag)<br>Hardware | Adicionar Reeditar<br>Teste Teste Resultir Todos<br>Resultados | niciar Parar Ajustes H | <ul> <li>¿F. Onda<br/><u>HLL</u> Harmônica<br/><u>M</u> Acumulação<br/><del>m</del> Avaliações<br/>→ Fasores<br/>Opções         </li> </ul> | s [1] Ajustar OffSet Ispc<br>[1] Ajustar OffSet Vspc | Apresentar<br>Relatório<br>Relatório | P I S<br>zbs rel<br>Unids | Recriar Restaurar Visua<br>Gráficos Layout | lizar         |     |
| Pré-Falta Falta                                                                                         | - X Monitoramento                                              | • x                    | Entr. Bin., GOOSE e An. D                                                                                                    | C Formas de Onda                                     | Acumulaçõe                           | s Fasores                 | Harmônicas Prote                           | ão Avaliações | ₹×  |
| Falta                                                                                                   | Ref. Ang.: Automática                                          | ~                      | Entradas Binárias                                                                                                    | 7.                                                   | Entradas GO                          | OSE                       |                                            |               | 7 - |
| ✓ NO01                                                                                                  | ✓ N001                                                         |                        | Canal Ti                                                                                                    | 20                                                   |                                      | Canal                     | Dado                                       |               |     |
| ✓ Saídas Analog. DC                                                                                     |                                                                |                        |                                                                                                    |                                                      |                                      |                           |                                            |               |     |
| ✓ Saídas Binárias                                                                                       |                                                                |                        |                                                                                                    |                                                      |                                      |                           |                                            |               |     |
| ✓ Saídas GOOSE                                                                                          |                                                                |                        |                                                                                                    |                                                      |                                      |                           |                                            |               |     |
| ✓ Tempo e Avanço                                                                                        |                                                                |                        |                                                                                                    |                                                      |                                      |                           |                                            |               |     |
|                                                                                                    |                                                                |                        |                                                                                                    |                                                      |                                      |                           |                                            |               |     |
|                                                                                                    |                                                                |                        |                                                                                                    |                                                      |                                      |                           |                                            |               |     |
|                                                                                                    | Crônometros                                                    | <del>~</del> ×         |                                                                                                    |                                                      |                                      |                           |                                            |               |     |
|                                                                                                    | Cronômetro 1:                                                  |                        |                                                                                                    |                                                      |                                      |                           |                                            |               |     |
|                                                                                                    | Intert. Parada                                                 | 9.61 e                 |                                                                                                    |                                                      |                                      |                           |                                            |               |     |
|                                                                                                    | 0.000.                                                         | 10,013                 |                                                                                                    |                                                      | <ul> <li>Entradas Ar</li> </ul>      | nalog, DC / AC I          | Especiais                                  |               |     |
|                                                                                                    | Cronômetro 2:                                                  |                        | Lógicas                                                                                                    | 7.                                                   | Canais de T                          | ensão                     |                                            |               |     |
|                                                                                                    | Interf. Parada                                                 |                        | Canal Ti                                                                                                    | po                                                   | Canal                                | RMSTot                    | Valor DC                                   |               |     |
|                                                                                                    | Desab.                                                         |                        |                                                                                                    |                                                      |                                      |                           |                                            |               |     |
|                                                                                                    | Biog. Atuação Esp. er                                          | ntre Crons.: 0 s       |                                                                                                    |                                                      |                                      |                           |                                            |               |     |
|                                                                                                    | Fixar Tempo Máx. Geração:                                      |                        |                                                                                                    |                                                      | Canais de C                          | Corrente                  |                                            |               |     |
|                                                                                                    | [hh:mm:ss] (Aproximado)                                        |                        | Modo de Aqs. Padrão                                                                                                    | A                                                    | Canal                                | RMSTot                    | Valor DC                                   |               |     |
|                                                                                                    | Incr. Manual 🥑 Amplit. 🗌                                       | Ang. Limpar            | Priorizar Entradas Analogica                                                                                                    | is na Aquisição                                      |                                      |                           |                                            |               |     |
|                                                                                                    |                                                                | ∨ 🚖 0,500              | C risbinar critiadas Especiais                                                                                                    | ana ang ang ang ang ang ang ang ang ang              | ,                                    |                           |                                            |               |     |
| Lista de Erros Status Proteção                                                                          |                                                                |                        |                                                                                                    |                                                      |                                      |                           |                                            |               |     |
|                                                                                                    | 🖌 🖉 Gerando Falta                                              | Fonte Aux: 0,00 V      | Aquecimento: 0%                                                                                                    |                                                      |                                      |                           |                                            |               |     |
|                                                                                                    |                                                                | Fig                    | gura 25                                                                                                    |                                                      |                                      |                           |                                            |               |     |

Clique na "seta para baixo" em seguida escolha opção "Erro Entr. SV".

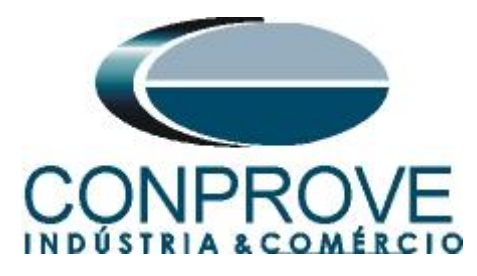

| 🕭   🗋 💕 🛃 🤿   Quick 2.02.204 (64 Bits                                                                                                   | ) - CE-6710 (0311218)                                                                                                    |                                                                        |                                                                                                |                                    |                         |                      |                                  |                                                                                                    | - 0                                                                 | $\times$ |
|----------------------------------------------------------------------------------------------------|----------------------------------------------------------------------------------------------------|------------------------------------------------------------------------|------------------------------------------------------------------------------------------------|------------------------------------|-------------------------|----------------------|----------------------------------|----------------------------------------------------------------------------------------------------|---------------------------------------------------------------------|----------|
| Arquivo Início Exibir Opções So                                                                                                    | ftware                                                                                                    |                                                                        |                                                                                                |                                    |                         |                      |                                  |                                                                                                    |                                                                     | ~ ?      |
| E Config Hrd Sconfig GOOSE<br>Direc<br>Canais Conexão<br>Hardware                                                                       | Adicionar Reeditar<br>Teste Teste Recultar School School Scho | Iniciar Parar Ajustes                                                  | ₩ F. Onda III. Harmônicas II<br>Acumulação III Avaliações II<br>Fasores<br>Oncões              | 🛄 Ajustar OffSet Ispc              | Apresentar<br>Relatório | Pill IS<br>abs rel G | Recriar Restau<br>iráficos Layou | rar Visualizar<br>t v                                                                                                    |                                                                     |          |
| Pré-Falta Falta                                                                                                    | • X Monitoramento                                                                                                    | - X                                                                    | Entr. Bin., GOOSE e An. DC                                                                     | Formas de Onda V                   | Acumulações             | Fasores              | Harmônicas                       | Proteção V                                                                                                    | Avaliações                                                          | Ţ≛x      |
| VrC+aita     Faita     N001     Saidas Analog. DC     Saidas Binárias     Saidas GOOSE     Tempo e Avanço                               | K     Monitolamento     Ref. Ang: Autom     N001     Crónometros     Croñometro 1:     Intef. Parada     Desab.                                                                                                    | • X<br>ica • v<br>• X<br>• X<br>• X<br>• X<br>• X<br>• X<br>• X<br>• X | Ertradas Binárias                                                                              |                                    |                         |                      |                                  | Proteçao<br>Entr. Bin, (<br>Formas de<br>Acumulaçi<br>Fasores<br>Harmônica<br>Proteção<br>Avaliações<br>Relat Time<br>Erros Entr. | Availações<br>300SE e An.<br>Onda<br>55es<br>Is<br>Stamp GOO!<br>SV | DC       |
|                                                                                                    | Cronômetro 2:<br>Intef. Parada<br>Desab.                                                                                                    | y<br>p. entre Crons.: 0 s                                              | Lógicas Canal Tipo                                                                             | ₹•                                 | Canais de Te<br>Canal   | RMS Tot              | Valor DC                         |                                                                                                    |                                                                     |          |
|                                                                                                    | 🗌 Fixar Tempo Máx. Geraçã                                                                                                    | •                                                                      | Mada da Aza Padrão                                                                             |                                    | Canais de Co            | mente                | 14 L - DC                        | 1                                                                                                    |                                                                     |          |
|                                                                                                    | [hh:mm:ss] (Aproximado)<br>Incr. Manual 🗹 Amplit.                                                                                                    | Ang. Limpar                                                            | House contest Hauteu     Priorizar Entradas Analógicas na     Habilitar Entradas Especiais/Afr | a Aquisição<br>er. Transd. na Aqs. | Canal                   | RM5 TO               | valor DC                         | ]                                                                                                    |                                                                     |          |
| Lista de Erros Status Proteção                                                                                                    |                                                                                                    |                                                                        |                                                                                                |                                    |                         |                      |                                  |                                                                                                    |                                                                     |          |
| ON Line   Alterado   <u>Cillsers/Conprove/Desktop/Teste Michel Rec SV.ctMn</u>   Fonte Aux: 0,00 V   Aguecimento: 0%   <b>Figura 26</b> |                                                                                                    |                                                                        |                                                                                                |                                    |                         |                      |                                  |                                                                                                    |                                                                     |          |

Clique no botão "Baixar Relat."

| Arquivo Início Exibir Opções Software                                                                                                    | ~ 🕐        |
|----------------------------------------------------------------------------------------------------|------------|
| Image: Config Hrd       Image: Config GOOSE       Image: Config GOOSE <td></td> |            |
| Hardware Resultados Geração Opções Relatório Unids Layout                                                                                                    |            |
| Pré-Falta • X Monitoramento • X Acumulações Pasores Harmônicas Proteção Avaliações Relat TimeStamp GOOSE / Erros Entr. SV                                                                                                    | <b>▼</b> × |
| Falta         Ref. Ang.:         Automática         Baixar Relat.         Baixar ao Parar         SVId:                                                                                                    | ~          |
| ▼ N001                                                                                                    |            |
| ▼ Saidas Analog. DC                                                                                                    |            |
| ▼ Saidas Bnártas                                                                                                    |            |
| ▼ Salidas GOOSE                                                                                                    |            |
| ▼ Tempo e Avanço                                                                                                    |            |
|                                                                                                    |            |
|                                                                                                    |            |
| Crônometros 🗸 🗙                                                                                                    |            |
| Cronômetro 1:                                                                                                    |            |
| Interf. Parada Não Atucu                                                                                                    |            |
| Decab. v 12,66 s                                                                                                    |            |
| Cronômetro 2:                                                                                                    |            |
| Interf. Parada                                                                                                    |            |
| Desab. v                                                                                                    |            |
|                                                                                                    |            |
| Bog. Atuação Esp. entre Crons.:   0 s                                                                                                    |            |
| Fixar Tempo Máx. Geração:     [ht:mm:s] (Aproximado)                                                                                                    |            |
| Incr. Manual 🖉 Ampit. 🗋 Ang. Limpar                                                                                                    |            |
| V V 🚖 0,500 🛛 Parar Garação ao Atingir Linite de Erro Não Atingiu Li                                                                                                    | ite / OK   |
| Lista de Erros Status Proteção                                                                                                    |            |
| 🍫 ON Line Alterado CAU <u>sers</u> Conprove <u>Destop/Teste Michel Rec SV.ctMn</u> Fonte Aux: 0,00 V Aquecimento: 0%                                                                                                    |            |

Figura 27

Visualize o resultado final.

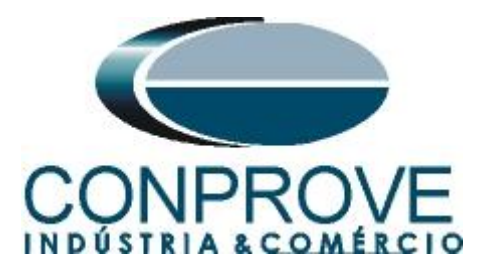

| 👶   🗋 📸 🚽   Quick 2.02.204 (64 B                                                                          | its) - CE-6710 (0311218)                                                                                                    |                        |                                                                                                    |                                                                                              | - 0                  | ×   |  |  |  |  |  |
|----------------------------------------------------------------------------------------------------|----------------------------------------------------------------------------------------------------|------------------------|----------------------------------------------------------------------------------------------------|----------------------------------------------------------------------------------------------|----------------------|-----|--|--|--|--|--|
| Arquivo Início Exibir Opções                                                                              | Software                                                                                                    |                        |                                                                                                    |                                                                                              |                      | ~ ? |  |  |  |  |  |
| Config Hrd Sconfig GOOS                                                                                   | E E Edicão •<br>Adicionar Reeditar<br>Teste Teste Excluir Todos<br>Resultados                                                                                                    | Iniciar Parar Ajustes  | ₩ F. Onda     III. Harmônicas     Ajustar OffSet Ispc       M Acumulação     Avaliações     III. Ajustar OffSet Vspc       H Fasores     Opcões                                                                                                    | Apresentar<br>Relatório<br>Relatório<br>Unids<br>Retarrar Vi<br>Layout                       | isualizar            |     |  |  |  |  |  |
| Pré-Falta Falta                                                                                           | - × Monitoramento                                                                                                    | • X                    | Acumulações Fasores Harmônicas Proteç                                                                                                    | ão Avaliações Relat TimeStamp GOOSE                                                          | Erros Entr. SV       | ▼×  |  |  |  |  |  |
| Falta                                                                                                    | Ref. Ang.: Autom                                                                                                    | ática 🗸                | Baixar Relat. Baixar ao Parar SVId: MU320-MU02-PRO                                                                                                    |                                                                                              |                      |     |  |  |  |  |  |
| NO01     Saldas Analog. DC     Saldas Bnárias     Saldas GOOSE     Tempo e Avanço                         | NO01      Crônometros Croñometro 1:     Interf. Parada Desab. Cronómetro 2:     Interf. Parada Desab.     Biog. Atuação E     Furar Tempo Máis. Genç ph.imm szl.(Apposimado Incr. Marual @ Amplit. |                        | ■ Relativio     Subject NU320-MU02-PRDT     Numero máximo de erros par seguidos configurados: 80     Numero máximo de erros por seguidos configurados: 7     Numero máximo de erros por seguidos registrados no fm     Numero máximo de erros por seguidos registrados no     Numero máximo de erros por seguidos registrados no     Numero tal de erros por seguidos no fm do texte: 0     Ertat síticas     Sincornismo     Parace (Sara Sara Sara Sara Sara Sara Sara Sar | 80<br>do teste: 0<br>fim do teste: 0<br>izado por um sinal de clock de uma área local não en | specificada.         | OK  |  |  |  |  |  |
|                                                                                                    |                                                                                                    | √ 🚖 0,500              | Parar Geração ao Atingir Limite de Erro                                                                                                    |                                                                                              | Não Atingiu Limite / | ок  |  |  |  |  |  |
| Lista de Erros Status Proteção                                                                            | Cillicare) Comprove) Decision) Teste Ministry Pro-                                                                                                    | thin Easta Aury 0.001/ | Aquesimente: 0%                                                                                                    |                                                                                              |                      |     |  |  |  |  |  |
| Vir Line Arterado Litusersi Conprove Uresistopi leste Miknel nec System   rone Aux: VUV   Aquecimento: 0% |                                                                                                    |                        |                                                                                                    |                                                                                              |                      |     |  |  |  |  |  |

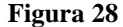